# eppendorf

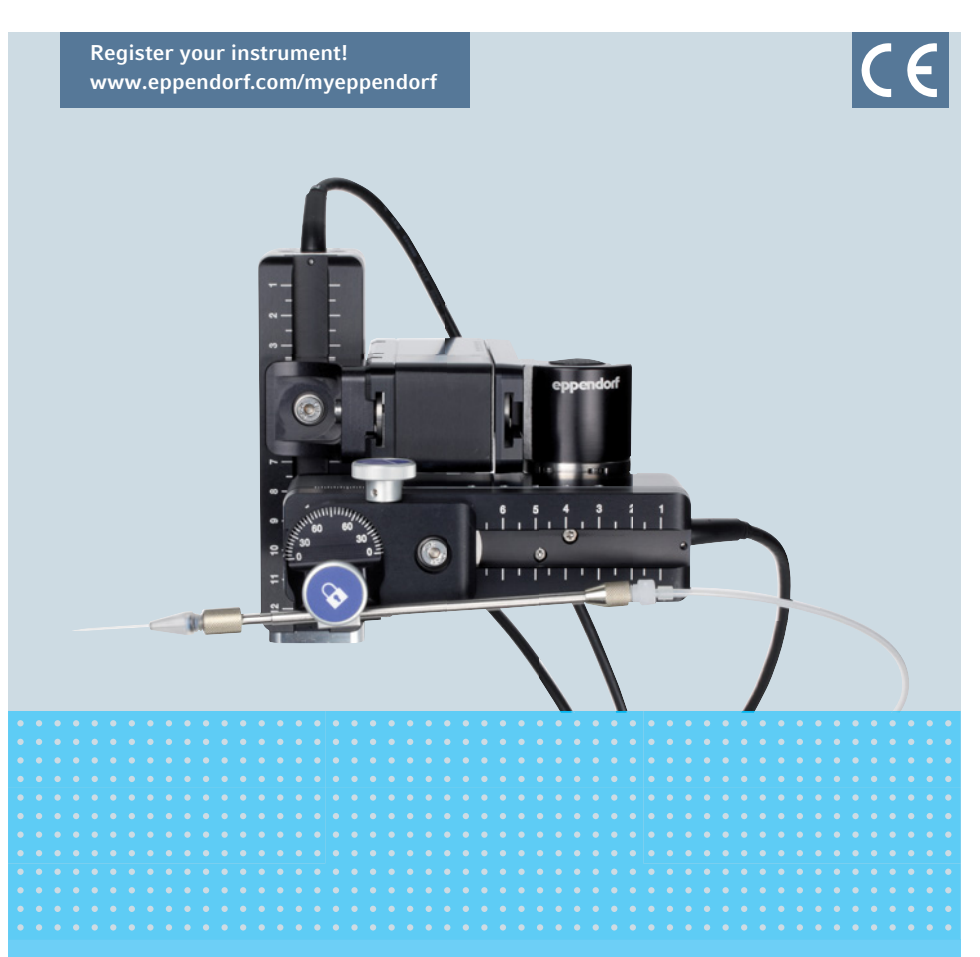

# TransferMan<sup>®</sup> 4m

Instructions for Use

Copyright© 2022 Eppendorf SE, Germany. All rights reserved, including graphics and images. No part of this publication may be reproduced without the prior permission of the copyright owner.

Leica® is a registered trademark of Leica Microsystems®, Germany.

Nikon® and Eclipse® are registered trademarks of Nikon Corporation, Japan.

Olympus® is a registered trademark of Olympus Corporation, Japan.

Zeiss® and Axiovert® are registered trademarks of CARL ZEISS AG, Germany.

Eppendorf<sup>®</sup> and the Eppendorf Brand Design are registered trademarks of Eppendorf SE, Germany.

TransferMan<sup>®</sup> 4m, CellTram<sup>®</sup> 4m, FemtoJet<sup>®</sup> and Eppendorf PiezoXpert<sup>®</sup> are registered trademarks of Eppendorf SE, Germany.

Registered trademarks and protected trademarks are not marked in all cases with  $^{\mbox{\scriptsize \$}}$  or  $^{\mbox{\scriptsize $т$}}$  in this manual.

### 5191 900 016-07/042022

| 1 | Opera      | rating instructions.                                       |       |       |     |     |     | . 9 |
|---|------------|------------------------------------------------------------|-------|-------|-----|-----|-----|-----|
|   | 1.1        | Using this manual                                          |       |       |     |     |     | . 9 |
|   | 1.2        | Danger symbols and danger levels                           |       |       |     |     |     | . 9 |
|   |            | 1.2.1 Danger symbols                                       |       |       |     |     |     | . 9 |
|   |            | 1.2.2 Danger levels                                        |       |       |     |     |     | . 9 |
|   | 1.3        | Symbols used                                               |       |       |     |     |     | . 9 |
| 2 | Safet      | ty                                                         |       |       |     |     |     | 10  |
|   | 2.1        | User notes                                                 |       |       |     |     |     | 10  |
|   | 2.2        | Intended use                                               |       |       |     |     |     | 10  |
|   | 2.3        | Warnings for intended use                                  |       |       |     |     |     | 10  |
|   | 2.4        | Warning symbols on the device                              |       |       |     |     |     | 12  |
|   | 2.5        | Symbols used on the name plate and packing                 |       |       |     |     |     | 12  |
|   | 2.6        | User profile                                               |       |       |     |     |     | 14  |
|   | 2.7        | Information on product liability                           |       |       |     |     |     | 14  |
|   | 2.8        | Obligation to report accidental damage or damage to the de | vice  |       |     |     |     | 14  |
|   | 2.0        | 2.8.1 ManufacturerEppendorf SE                             |       |       |     |     |     | 14  |
|   |            | 2.8.2 Local Eppendorf distributor                          |       |       |     |     | ••• | 14  |
| 3 | Produ      | luct description                                           |       |       |     |     |     | 15  |
| 5 | 3 1        |                                                            | •••   | •••   | ••• | ••  | ••• | 15  |
|   | 5.1        | 3 1 1 Tools                                                | •••   | •••   | • • | • • | ••• | 15  |
|   |            | 312 Accessories                                            | •••   | • • • | • • | • • | • • | 15  |
|   | 3.2        |                                                            | •••   | •••   | • • | ••• | ••• | 16  |
|   | 5.2        | 3 2 1 Approved accessories                                 | •••   | •••   | • • | ••  | ••• | 16  |
|   | 22         | Product overview                                           | •••   | •••   | • • | ••  | ••• | 17  |
|   | 5.5        | 3.3.1 Motor modulo                                         | · • • | •••   | • • | ••  | ••• | 10  |
|   |            | 3.3.1 Microscope adapter                                   |       | • • • | • • | • • | ••• | 10  |
|   |            | 2.2.2 Control board                                        | · • • | •••   | • • | ••  | ••• | 20  |
|   |            |                                                            |       | • • • | • • | • • | ••• | 20  |
|   | 2 /        | 5.5.4 10015                                                |       | • • • | • • | • • | ••• | 22  |
|   | 3.4<br>2 E |                                                            | · • • | •••   | • • | ••  | ••• | 23  |
|   | 5.5        | 2 E 1 Droportional range                                   |       | • • • | • • | • • | ••• | 24  |
|   |            | 2.5.1 Floportional range                                   |       | • • • | • • | • • | ••• | 20  |
|   |            | 3.5.2 Dynamic range                                        |       | •••   | • • | ••  | ••• | 25  |
|   |            | 2.5.5 Direction of movement of the retation wheel          |       | •••   | • • | ••  | ••• | 20  |
|   |            | 2.5.4 Direction of movement of the rotating wheel          | • • • | •••   | • • | • • | • • | 20  |
|   | 24         | S.S.S JUYSTICK KEY TUNCTIONS                               |       | •••   | • • | • • | • • | 20  |
|   | 3.0        |                                                            |       | •••   | • • | • • | • • | 20  |
|   | 3./        | Resulting speed                                            |       |       | ••  | ••  | ••  | 28  |

4 TransferMan<sup>®</sup> 4m English (EN)

| 4 | Instal | llation                                                     | 29 |
|---|--------|-------------------------------------------------------------|----|
|   | 4.1    | Preparing installation                                      | 29 |
|   |        | 4.1.1 Complaints about damages                              | 29 |
|   |        | 4.1.2 Incomplete delivery                                   | 29 |
|   |        | 4.1.3 Microscope adapter assembly                           | 29 |
|   | 4.2    | Selecting the location                                      | 30 |
|   | 4.3    | Mounting overview                                           | 30 |
|   |        | 4.3.1 Mounting with horizontal microscope adapter           | 30 |
|   |        | 4.3.2 Mounting with vertical microscope adapter             | 31 |
|   |        | 4.3.3 Module (X, Y, Z)                                      | 32 |
|   |        | 4.3.4 Z-module holder – horizontal microscope adapter       | 33 |
|   |        | 4.3.5 Slider                                                | 33 |
|   |        | 4.3.6 Z-slider – vertical microscope adapter                | 34 |
|   |        | 4.3.7 Angle head                                            | 35 |
|   |        | 4.3.8 Swivel joint                                          | 36 |
|   | 4.4    | Mounting the motor module                                   | 36 |
|   |        | 4.4.1 Mounting the Z-module – horizontal microscope adapter | 37 |
|   |        | 4.4.2 Mounting the Z-module – vertical microscope adapter   | 38 |
|   |        | 4.4.3 Mounting the Y-module                                 | 38 |
|   |        | 4.4.4 Mounting the X-module                                 | 39 |
|   |        | 4.4.5 Mounting the angle head                               | 40 |
|   | 4.5    | Inserting capillary holder 4 into the angle head            | 41 |
|   |        | 4.5.1 Attaching the positioning aid                         | 41 |
|   | 4.6    | Inserting the capillary                                     | 42 |
|   | 4.7    | Setting the injection angle                                 | 43 |
|   | 4.8    | Aligning the motor module                                   | 43 |
|   |        | 4.8.1 Aligning the height                                   | 44 |
|   |        | 4.8.2 Aligning the depth                                    | 44 |
|   |        | 4.8.3 Aligning the width                                    | 44 |
|   |        | 4.8.4 Aligning the angle head                               | 45 |
|   | 4.9    | Entering mounting parameters                                | 45 |
|   |        | 4.9.1 Microscope and adapter                                | 45 |
|   |        | 4.9.2 Motor module – horizontal microscope adapter          | 46 |
|   |        | 4.9.3 Motor module – vertical microscope adapter            | 47 |
|   |        | 4.9.4 Angle head                                            | 47 |
|   | 4.10   | Converting the swivel joint for left side mounting          | 48 |
|   | 4.11   | Converting the angle head for left side mounting            | 52 |
|   | 4.12   | Connect the motor module to the control board               | 53 |
|   | 4.13   | Setting installation parameters                             | 54 |
|   |        | 4.13.1 First set-up wizard                                  | 54 |
|   |        |                                                             |    |
| 5 | Softw  | vare                                                        | 57 |
|   | 5.1    | Display                                                     | 57 |
|   |        | 5.1.1 Application display                                   | 57 |
|   |        | 5.1.2 Display of coordinates                                | 58 |
|   |        | 5.1.3 Menu display                                          | 59 |

|   | 5.2   | Applications.                                             | 60 |
|---|-------|-----------------------------------------------------------|----|
|   |       | 5.2.1 Application parameters                              | 60 |
|   | F 0   | 5.2.2 Application – ICSI                                  | 61 |
|   | 5.3   | Main menu                                                 | 61 |
|   | 5.4   |                                                           | 62 |
|   |       | 5.4.1 Entering or changing the parameters                 | 62 |
| 6 | Opera | ation                                                     | 63 |
|   | 6.1   | Switching the device on or off                            | 63 |
|   |       | 6.1.1 Switching the device on                             | 63 |
|   |       | 6.1.2 Switching off the device                            | 63 |
|   | 6.2   | Activating or deactivating the control board              | 63 |
|   |       | 6.2.1 Activating the control board                        | 63 |
|   |       | 6.2.2 Deactivating the control board                      | 63 |
|   | 6.3   | Defining the start screen                                 | 64 |
|   |       | 6.3.1 Defining the application                            | 64 |
|   |       | 6.3.2 Defining the selected application                   | 64 |
|   | 6.4   | Replacing the capillary                                   | 64 |
|   |       | 6.4.1 Manually positioning the capillary                  | 65 |
|   |       | 6.4.2 Automatically positioning the capillary             | 65 |
|   | 6.5   | Replacing the sample on the microscope table              | 66 |
|   | 6.6   | Changing the size of the working range                    | 66 |
|   |       | 6.6.1 Changing parameters using the selection dial        | 66 |
|   |       | 6.6.2 Changing parameters in the menu                     | 67 |
|   | 6.7   | Shifting the movement range of the capillary              | 67 |
|   |       | 6.7.1 Extending the movement range into the dynamic range | 67 |
|   |       | 6.7.2 Uncoupling and resetting the joystick               | 67 |
|   | 6.8   | Capillary positions                                       | 68 |
|   |       | 6.8.1 Saving a position                                   | 68 |
|   |       | 6.8.2 Moving to the position using the softkey            | 69 |
|   |       | 6.8.3 Moving to the position using the joystick key       | 69 |
|   |       | 6.8.4 Overwriting a stored position                       | 69 |
|   |       | 6.8.5 Deleting a stored position                          | 70 |
|   | 6.9   | Using the advanced storage function                       | 70 |
|   | 6.10  | Vertical limits                                           | 70 |
|   |       | 6.10.1 Defining the lower limit                           | 71 |
|   |       | 6.10.2 Deleting the lower limit                           | 71 |
|   |       | 6.10.3 Defining the upper limit                           | 71 |
|   |       | 6.10.4 Deleting the upper limit                           | 71 |
|   | 6.11  | Horizontal limit                                          | 72 |
|   |       | 6.11.1 Defining the horizontal limit                      | 72 |
|   |       | 6.11.2 Deleting the horizontal limit                      | 72 |
|   | 6.12  | Speed function                                            | 72 |
|   |       | 6.12.1 Speed menu and parameters                          | 73 |
|   |       | 6.12.2 Setting the parameter for Speed                    | 73 |
|   | 6.13  | Step injection function                                   | 73 |
|   |       |                                                           |    |

| 6.14  | Home f    | unction                                               | 74 |
|-------|-----------|-------------------------------------------------------|----|
|       | 6.14.1    | Home menu and parameters                              | 74 |
|       | 6.14.2    | Setting the parameter for Home                        | 74 |
|       | 6.14.3    | Move the capillary out with the home key              | 74 |
|       | 6.14.4    | Move the capillary back with the home key             | 75 |
|       | 6.14.5    | Setting the offset.                                   | 75 |
|       | 6.14.6    | Terminate the home function                           | 76 |
| 6.15  | Clean fu  | unction                                               | 76 |
|       | 6.15.1    | Clean menu and parameters                             | 76 |
|       | 6.15.2    | Setting the parameter for Clean                       | 76 |
|       | 6.15.3    | Execute the Clean function                            | 77 |
|       | 6.15.4    | Terminate the Clean function.                         | 77 |
| 6.16  | PiezoXp   | pert function                                         | 78 |
| 6.17  | Installat | tion function                                         | 78 |
|       | 6.17.1    | Installation menu and parameters                      | 78 |
|       | 6.17.2    | Installation parameters                               | 78 |
|       | 6.17.3    | Control board parameters                              | 78 |
|       | 6.17.4    | Joystick parameters                                   | 79 |
|       | 6.17.5    | Module parameters                                     | 79 |
| 6.18  | Functio   | n function                                            | 80 |
|       | 6.18.1    | Function menu and parameters                          | 80 |
|       | 6.18.2    | Executing Zero coordin                                | 80 |
|       | 6.18.3    | Executing Center motors                               | 81 |
|       | 6.18.4    | Executing User default                                | 81 |
| 6.19  | Softkey   | s function                                            | 81 |
|       | 6.19.1    | Softkeys menu and parameters                          | 82 |
|       | 6.19.2    | Executing Softkeys                                    | 83 |
| 6.20  | Change    | appl function                                         | 83 |
|       | 6.20.1    | Change appl menu and parameters                       | 84 |
|       | 6.20.2    | Defining the selected application as the start screen | 84 |
|       | 6.20.3    | Defining the ICSI application as the start screen     | 84 |
| 6.21  | Service   | function                                              | 85 |
|       | 6.21.1    | Service menu and parameters                           | 85 |
|       | 6.21.2    | Executing the Selftest function                       | 85 |
| 6.22  | Resettir  | ng parameters to the factory settings                 | 86 |
|       | 6.22.1    | Perform reset                                         | 86 |
|       | 6.22.2    | Carrying out a reset in the menu                      | 86 |
| Troub | leshootir | ng                                                    | 87 |
| 7.1   | General   | errors                                                | 87 |
|       | 7.1.1     | Motor module                                          | 87 |
|       | 7.1.2     | Capillary                                             | 87 |
|       | 7.1.3     | Control board and display                             | 88 |
|       | 7.1.4     | Joystick                                              | 88 |
|       | 7.1.5     | Software and parameters                               | 88 |

7

|    | 7.2<br>7.3                                                    | Error messages     89       7.2.1     Warnings     89       7.2.2     Errors     89       Replacing fuses     90                                                                                                    |
|----|---------------------------------------------------------------|----------------------------------------------------------------------------------------------------|
| 8  | <b>Mainte</b><br>8.1<br>8.2                                   | enance.   91     Cleaning   91     Disinfection/decontamination   91                                                                                                    |
| 9  | 8.3<br><b>Techn</b> i<br>9.1<br>9.2<br>9.3                    | Service and maintenance   92     ical data   93     Power supply   94     Interfaces   94     Ambient conditions   94                                                                                                    |
| 10 | <b>Transp</b><br>10.1<br>10.2<br>10.3<br>10.4<br>10.5<br>10.6 | Port, storage and disposal95Disassembling and packing the micromanipulator.95Storage98Contact details.9810.3.1ManufacturerEppendorf SE.9810.3.2Local Eppendorf distributor98Decontamination before shipment98Transport.99Disposal.99 |
| 11 | <b>Orderi</b><br>11.1<br>11.2<br>11.3                         | ng Information.100Accessories for TransferMan 4m100Microscope adapter100CellTram 4m and accessories101                                                                                                    |
|    | Index .<br>Certifi                                            |                                                                                                    |

8 TransferMan<sup>®</sup> 4m English (EN)

# 1 Operating instructions

# 1.1 Using this manual

- Read this entire manual before using the device for the first time. Also observe the manuals of any accessories if used.
- This manual is part of the product. Keep it in a place that is easily accessible.
- Include this manual when transferring the device to a third party.
- The current version of the manual for all available languages can be found on our webpage www.eppendorf.com/manuals.

# 1.2 Danger symbols and danger levels

# 1.2.1 Danger symbols

The safety instructions in this manual have the following danger symbols and danger levels:

| $\triangle$ | Cuts         |   | Electric shock  |
|-------------|--------------|---|-----------------|
|             | Hazard point | ¥ | Material damage |

# 1.2.2 Danger levels

| DANGER  | Will lead to severe injuries or death.  |
|---------|-----------------------------------------|
| WARNING | May lead to severe injuries or death.   |
| CAUTION | May lead to light to moderate injuries. |
| NOTICE  | May lead to material damage.            |

## 1.3 Symbols used

| Depiction | Meaning                           |
|-----------|-----------------------------------|
| 1.        | Actions in the specified order    |
| 2.        |                                   |
| •         | Actions without a specified order |
| •         | List                              |
| Text      | Display or software texts         |
| 0         | Additional information            |

# Safety

10 TransferMan® 4m English (EN)

# 2 Safety

# 2.1 User notes

The applicable user instructions are subject to the regulations of the country to which the device is sold. The availability of a TransferMan 4m for clinical use depends on the approval status of the TransferMan 4m in the country where the device is to be sold.

# 2.2 Intended use

The TransferMan 4m has been designed and manufactured to assist in the positioning of micro tools (e.g., microcapillaries or micro glass pipettes) under the microscope, during the performance of assisted reproductive technologies (ART) such as intracytoplasmic sperm injection (ICSI), or the collection of genetic material for the purpose of genetic preimplantation testing (PGT).

The TransferMan 4m is therefore a medical device in accordance with the Directive 93/42/EEC of the European Union. It must only be used indoors and only by sufficiently trained specialists.

# 2.3 Warnings for intended use

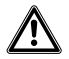

# WARNING! Risk of injury due to flying capillaries and glass splinters.

If exposed to high pressures, capillaries may detach themselves from the grip heads and become projectiles.

Capillaries can crack as a result of incorrect handling.

- Wear protective goggles.
- Never aim capillaries at people.
- Use capillaries with an outer diameter that matches the grip head specifications.
- Always mount / dismount capillaries when they are depressurized.
- Mount the capillary correctly in the grip head.
- Do not touch the capillary with the Petri dish or other objects.

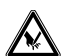

## CAUTION! Risk of cuts from broken capillaries.

Capillaries are made of glass. They are very sharp and fragile.

- Wear your personal protective equipment (PPE).
- Always mount capillaries depressurized.
- Never aim capillaries at people.
- Handle the capillaries very carefully.

# ₩

## NOTICE! Mechanical damage to the motor modules.

Excessive load leads to increment errors or destruction of the drive.

- Do not drive the modules against mechanical obstructions.
- Do not hold any objects near the modules.
- Load the motor module with a maximum of 200 g.

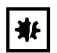

## **NOTICE!** Device malfunction

Do not use mobile phones or other mobile communication equipment during operation.

• Keep at least a distance of 2 meters.

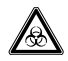

# WARNING! Damage to health due to infectious liquids and pathogenic germs.

- When handling infectious liquids and pathogenic germs, observe the national regulations, the biosafety level of your laboratory, and the manufacturers' Safety Data Sheets and application notes.
- Wear your personal protective equipment.
- Consult the "Laboratory Biosafety Manual" (source: World Health Organization, Laboratory Biosafety Manual, as amended) for comprehensive regulations on the handling of germs or biological material of risk group II or higher.

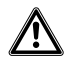

## CAUTION! Poor safety due to incorrect accessories and spare parts.

The use of accessories and spare parts other than those recommended by Eppendorf may impair the safety, functioning and precision of the device. Eppendorf cannot be held liable or accept any liability for damage resulting from the use of accessories and spare parts other than those recommended or from improper use.

• Only use accessories and original spare parts recommended by Eppendorf.

| 2.4 Warning symbols on the device | 2.4 | Warning symbols on the device |
|-----------------------------------|-----|-------------------------------|
|-----------------------------------|-----|-------------------------------|

| Warning symbol | Meaning                                              |  |  |
|----------------|------------------------------------------------------|--|--|
|                | Warns of the risk of injury caused by capillary tips |  |  |
|                | Warns of the risk of crushing on the motor module    |  |  |
|                | Warns of magnetic fields                             |  |  |
|                | Read the instructions for use                        |  |  |

# 2.5 Symbols used on the name plate and packing

| Symbol | Meaning                  |
|--------|--------------------------|
| GTIN   | Global Trade Item Number |
| LOT    | Batch code               |
| REF    | Article number           |
| SN     | Serial number            |
| MD     | Medical device           |

# Safety TransferMan® 4m English (EN)

| Symbol                    | Meaning                                                                                                    |
|---------------------------|----------------------------------------------------------------------------------------------------|
|                           | Manufacturer                                                                                                    |
|                           | Production date                                                                                                    |
| <b>i</b>                  | Read the instructions for use                                                                                                 |
| -10°C                     | Permissible storage temperature range                                                                                         |
| 95<br>10                  | Permissible storage humidity range                                                                                            |
|                           | Fuse                                                                                                    |
|                           | Symbol for waste electrical and electronic<br>equipment (WEEE) according to EU<br>Directive 2012/19/EU, European<br>Community |
| CUUS<br>LISTED<br>E158089 | UL listing certification mark: Declaration of conformity, USA                                                                 |
| Œ                         | CE conformity                                                                                                    |

# Safety

14 TransferMan<sup>®</sup> 4m English (EN)

# 2.6 User profile

The device and accessories may only be operated by trained and skilled personnel.

Before use, read the manual of the device and the manual of the accessories carefully and familiarize yourself with the device's mode of operation.

# 2.7 Information on product liability

In the following cases, the designated protection of the device may be affected. The liability for any resulting damage or personal injury is then transferred to the owner:

- The device is not used in accordance with the manual.
- The device is used outside of its intended use.
- The device is used with accessories or consumables which are not recommended by Eppendorf SE.
- The device is maintained or repaired by persons who were not authorized by Eppendorf SE.
- The user makes unauthorized changes to the device.

# 2.8 Obligation to report accidental damage or damage to the device

As the operator of a medical device, you are obliged to report serious accidents or injuries to persons caused by our device to the following authorities:

- The competent local authorities
- Eppendorf SE
- Your local Eppendorf distributor

# 2.8.1 ManufacturerEppendorf SE

Eppendorf SE

Barkhausenweg 1

22339 Hamburg

GERMANY

eppendorf@eppendorf.com

# 2.8.2 Local Eppendorf distributor

www.eppendorf.com/contact

# 3 Product description

# 3.1 Delivery package

| Quantity | Description            |
|----------|------------------------|
| 1        | X-module               |
| 1        | Y-module               |
| 1        | Z-module               |
| 1        | YZ connector           |
| 1        | Swivel joint           |
| 1        | Angle head             |
| 1        | Control board          |
| 1        | Mains/power cord       |
| 1        | Cable sheathing        |
| 1        | Instructions for use   |
| 1        | Unpacking instructions |

# 3.1.1 Tools

| Quantity | Description                                             |
|----------|---------------------------------------------------------|
| 7        | Allen key, 1.5 mm, 2 mm, 2.5 mm, 3 mm, 4 mm, 5 mm, 6 mm |
| 1        | Allen torque screwdriver, 3 mm                          |
| 1        | Allen screwdriver, 1.3 mm                               |
| 1        | Tool bag                                                |

# 3.1.2 Accessories

| Quantity | Description                          |
|----------|--------------------------------------|
| 2        | Positioning aid for capillary holder |
| 1        | Spare parts kit                      |

16 TransferMan<sup>®</sup> 4m English (EN)

# 3.2 Features

The micromanipulator has been especially developed for work processes that require intuitive movement of the capillary.

The TransferMan 4m combines the classic benefits of a mechanical system with the benefits of an accurate electrically driven system.

The capillary is controlled by a joystick. The joystick has an inner (proportional) and an outer (dynamic) movement range. In the inner range, the joystick movement is transferred directly to the capillary. In the outer range, a greater forwards or backwards movement of the joystick results in an acceleration of the capillary movement. The movement ranges enable moving to any position in the working range of the micromanipulator.

Proportional movement is suitable for all working techniques that require intuitive, sensitive handling, e.g., intracytoplasmic sperm injection (ICSI).

The software control provides predefined applications, freely programmable softkey functions, a freely programmable application and the storage of different positions in all spatial coordinates.

# 3.2.1 Approved accessories

The following accessories from Eppendorf are approved for use with the TransferMan 4m:

- CellTram 4m Air
- CellTram 4m Oil
- Capillary holder 4
- Microscope adapter
- Universal stand

The following third-party accessories are approved for use with the TransferMan 4m:

 Capillary for medical applications (according to the specifications for CellTram 4m Air/ CellTram 4m Oil)

## 3.3 Product overview

The motor module is mounted on a special microscope adapter or on a free-standing tripod (magnetic). The control board is separated from the motor module and the microscope in terms of vibration.

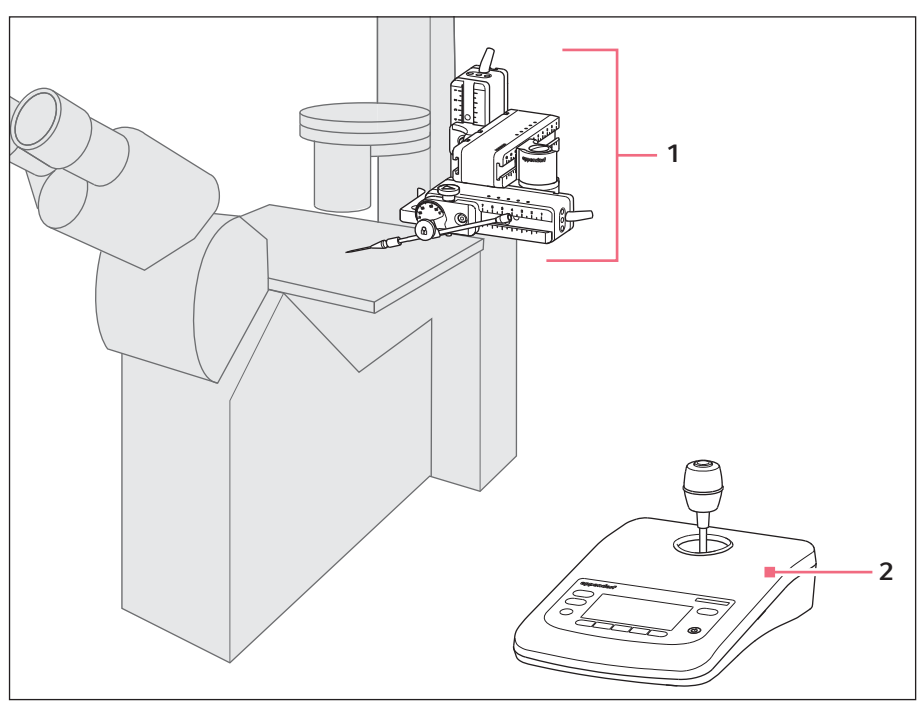

Fig. 3-1: TransferMan 4m – right side mounting

## 1 Motor module

2 Control board

X-module, Y-module and Z-module

# Product description

18 TransferMan<sup>®</sup> 4m English (EN)

#### 3.3.1 Motor module

The motor module consists of three modules (X, Y and Z-modules). Each module enables movement along a spatial axis. On the X-module, capillary holder 4 is attached to the angle head and the injection angle of the capillary can be set as required. The X-module can be swung out of the working range using the swivel joint.

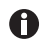

Capillary holder 4 is not included in the scope of delivery of the TransferMan 4m micromanipulator. Capillary holder 4 is available with the CellTram 4m Air/Oil microinjector.

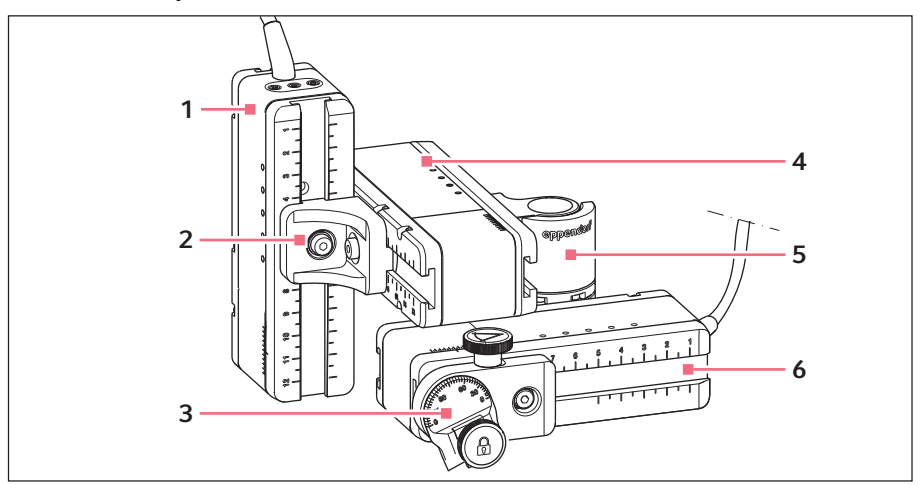

Fig. 3-2: Motor module - right side mounting

| 1 | Z-module     | 4 | Y-module     |
|---|--------------|---|--------------|
| 2 | YZ connector | 5 | Swivel joint |
| 3 | Angle head   | 6 | X-module     |

#### 3.3.2 Microscope adapter

Special microscope adapters are available for various microscope types from different manufacturers. The motor module is mounted on a microscope adapter. The microscope adapters are mounted either horizontally or vertically.

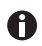

The microscope adapter is not included in the delivery package.

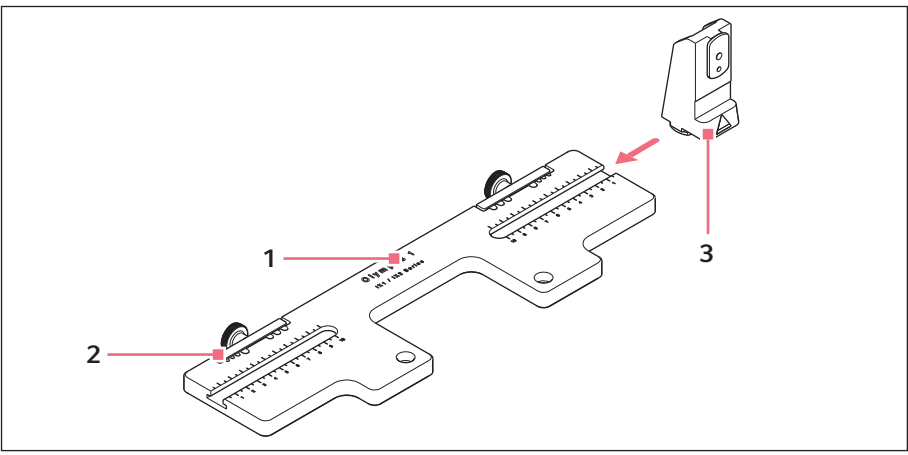

Microscope adapter for horizontal mounting – example: Olympus 1 Fig. 3-3:

#### Adapter designation 1 With indication of the microscope type

#### Z-module holder 3

For horizontally mounted microscope adapters

2 Cable conduit

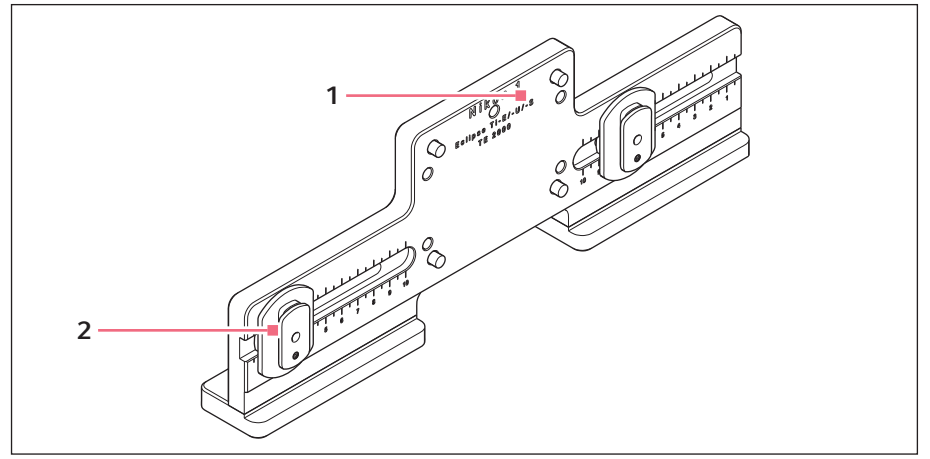

Fig. 3-4: Microscope adapter for vertical mounting - example: Nikon 1

## 1 Adapter designation With indication of the microscope type

## 2 Z-slider

For vertically mounted microscope adapters

### **Product description 20** TransferMan<sup>®</sup> 4m

English (EN)

# 3.3.3 Control board

The control board contains the key pad, the display and the joystick, and, to the side, the selection dial. The direction of movement and the speed of the joystick are transferred to the capillary. The responsitivity of the movement and the size of the working range are predefined in the software setting. On the control panel, the working range can be selected and individually changed using the selection dial.

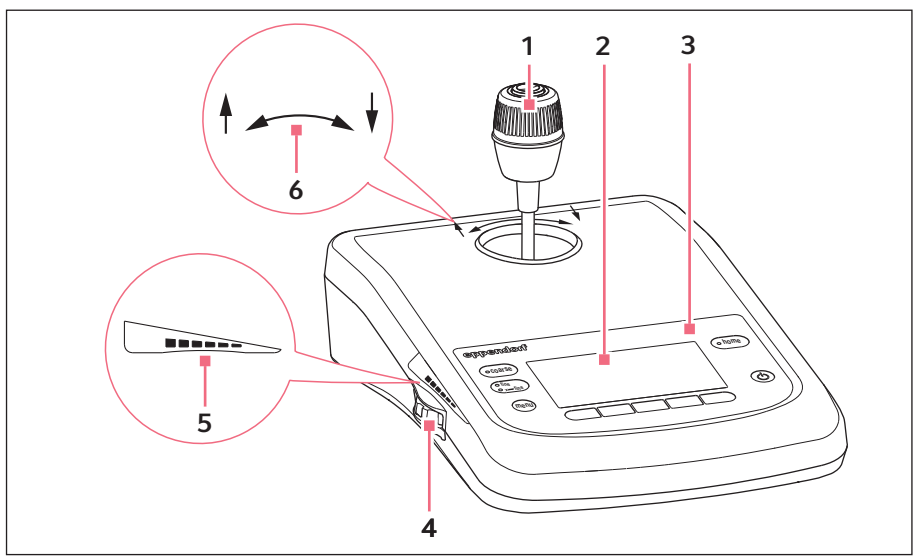

Fig. 3-5: Control board – front

- 1 Joystick Proportional and dynamic movement
- 2 Display
- 3 Control panel

## 4 Selection dial

For increasing or reducing the working range

- 5 Marking for increasing or reducing the working range
- 6 Marking indicating the direction of rotation of the Z-axis

## Product description TransferMan<sup>®</sup> 4m 21 English (EN)

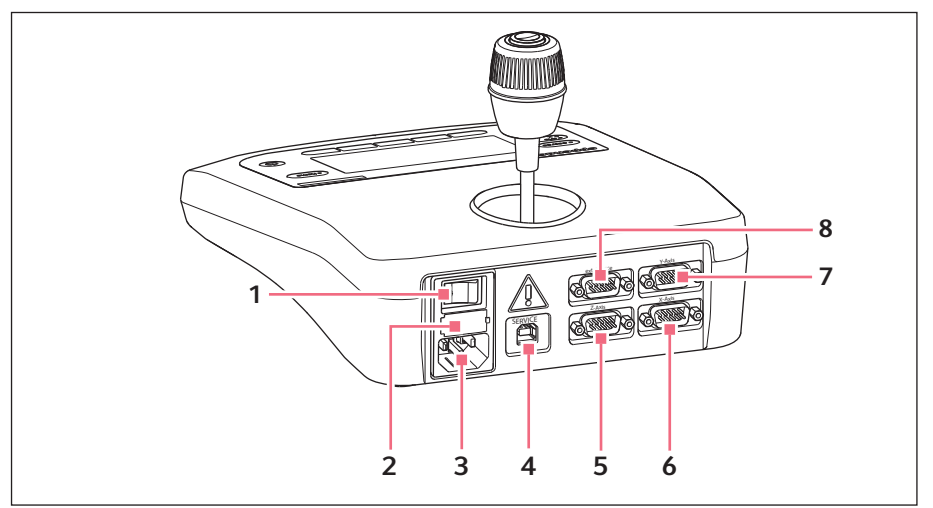

Fig. 3-6: Control board - rear

- 1 Mains/power switch on/off
- 2 Micro fuse
- 3 Mains/power connection
- 4 Service connection

- 5 Connection for a Z-module
- 6 Connection for an X-module
- 7 Connection for a Y-module
- 8 Connection for an external device

# Product description

22 TransferMan<sup>®</sup> 4m English (EN)

# 3.3.4 Tools

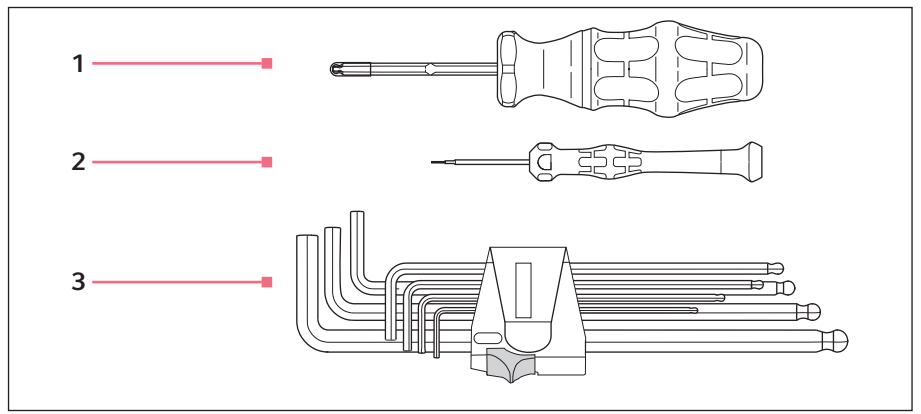

Fig. 3-7: Tools

- 1 Allen torque screwdriver 3 mm
- 2 Allen screwdriver 1.3 mm

# 3 Allen key

1.5 mm, 2 mm, 2.5 mm, 3 mm, 4 mm, 5 mm, 6 mm

# 3.4 Control panel

With the keys on the control panel you can switch on the control board and select the size of the working range. The softkeys are used to open applications, execute functions, navigate the menu and set parameters.

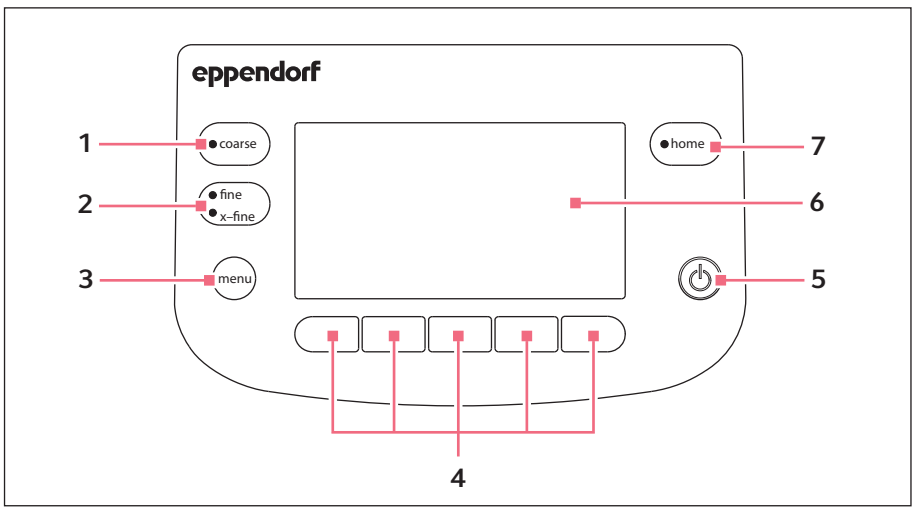

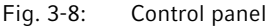

- 1 *coarse* **key** Sets the large working range
- 2 *finelx-fine* **key** Sets the medium or small working range **6**
- 3 *menu* key Opens the menu
- 4 Softkeys 1 5 Select an application, trigger a function, navigate or set parameter values

# 5 standby key

Switches the control board on or off or cancels automatic movements

## Display

Displays the software

## 7 home key

Moves the capillary out of the working range to a defined position

# Product description

24 TransferMan<sup>®</sup> 4m English (EN)

# 3.5 Joystick

The joystick moves the capillary in all three spatial axes. The joystick movement is transferred directly to the capillary in the proportional range. In the dynamic range, the movement of the capillary is accelerated the further the joystick is moved forwards and backwards.

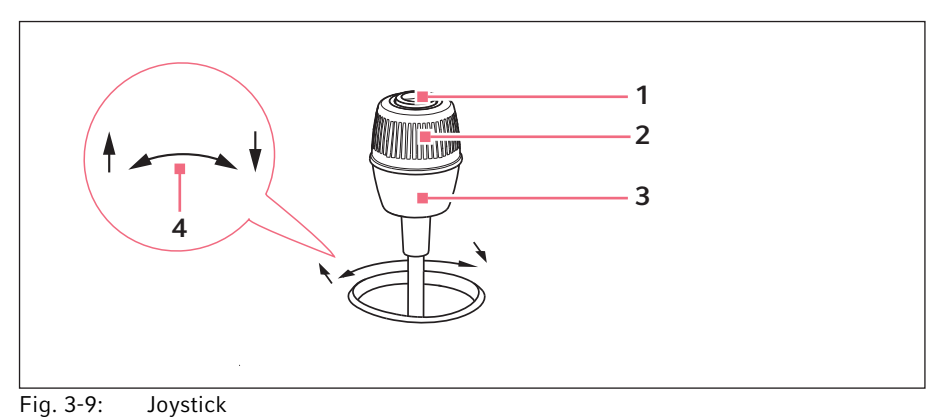

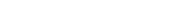

- 1 Joystick key
- 2 Swivel

Controls movements in the Z-axis

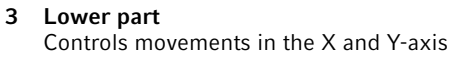

4 Marking indicating the direction of rotation of the Z-axis

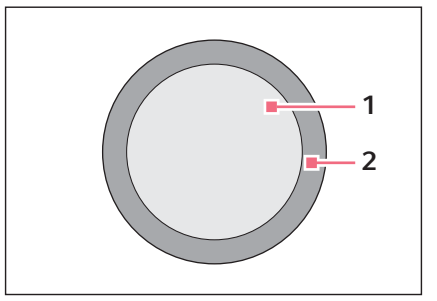

Fig. 3-10: Movement ranges of the joystick

1 Proportional range

2 Dynamic range

# 3.5.1 Proportional range

In the proportional range, the capillary will move as quickly or slowly as the joystick is moved. The travel of the capillary is also proportional to the distance that the joystick has been moved forwards and backwards. The movement of the capillary will stop as soon as the joystick is no longer moved or when the position is reached at which the joystick was stopped. There is a noticeable stop on the outer limit of the proportional range. This stop is in a narrow zone in which moving the joystick sideways does not result in any further movement of the capillary.

The size of the proportional range depends on the working range selected.

# 3.5.2 Dynamic range

After the stop, the dynamic range of the joystick begins: When the joystick is moved against the spring-loaded stop, the capillary starts moving in the direction of the joystick movement. The movement stops when the joystick is released and it drops back into the zone due to the spring force of the stop. The speed of the capillary in the dynamic range is increased dynamically by a stronger pressure against the stop.

The size of the dynamic range is limited by the movement range of the modules (X and Y).

# 3.5.3 Direction of movement of the joystick

The joystick can be moved along the horizontal plane. This controls the motors of the X-module and the Y-module. The joystick can be moved in one axis at a time or in a combination of axes.

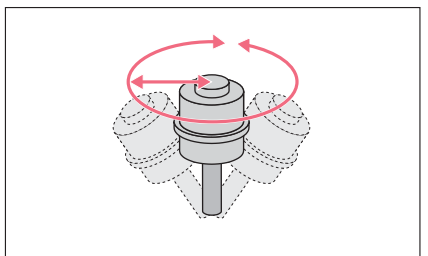

Fig. 3-11: Movement in the X and Y-axis

• Move the capillary in the horizontal direction (X and Y-axis).

# Product description

26 TransferMan<sup>®</sup> 4m English (EN)

# 3.5.4 Direction of movement of the rotating wheel

The rotating wheel on the joystick moves the motor module in the vertical axis. This activates the motor of the Z-module.

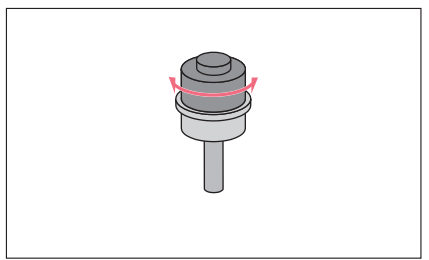

Fig. 3-12: Movement in the Z-axis

# 3.5.5 Joystick key functions

Fig. 3-13: No movement of the capillary

# 3.6 Working range

There are three working ranges within the movement range of the joystick. For each working range, a radius with a resulting speed ratio is preset. The radius can be set using the selection dial on the control board and in the *Speed* menu.

# Working ranges:

- coarse for a large working range
- fine for a medium working range
- *x-fine* for a small working range

 Move the capillary in the vertical direction (Z-axis).
Clockwise rotation (to the right): The Z-motor moves downwards.
Counter-clockwise rotation (to the left): The Z-motor moves upwards.

- Uncouple the joystick from the motor module.
- Trigger functions (e.g., switch between saved positions).

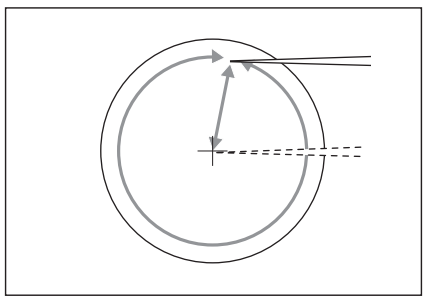

Fig. 3-14: Large working range – coarse

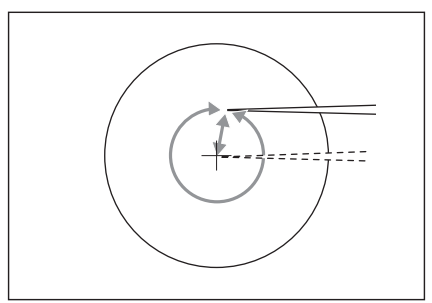

Fig. 3-15: Medium working range – fine

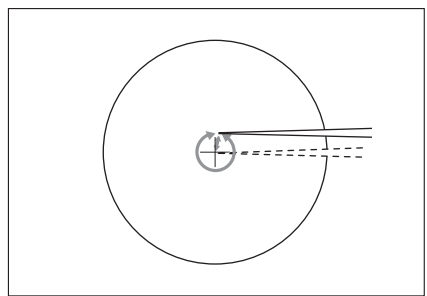

Fig. 3-16: Small working range – *x-fine* 

- Move capillary over a large distance.
- Position capillary roughly and quickly.

- Move capillary over a medium distance.
- Position capillary precisely.

- Move capillary over a very short distance.
- Position capillary very precisely and slowly.
- Active for *x*-fine working range larger than 0.

# Product description

28 TransferMan<sup>®</sup> 4m English (EN)

# 3.7 Resulting speed

In the inner (proportional) range, the speed of the capillary is dependent on the speed at which the joystick is moved forwards and backwards and the size of the set working range. If the joystick is moved forwards and backwards at the same speed with, e.g., the setting *fine* or *coarse*, the resulting speed with the smaller *fine* working range is less than with the larger *coarse* range.

The speed of the outer (dynamic) range is coupled to the selected working range. The coupling factor (*Dyn-factor*) can be changed and adjusted in the *Installation* menu. Since the speed results from the working range, the settings for Coarse fine and x-fine can be adjusted in the *Speed* menu.

# 4.1 Preparing installation

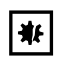

# NOTICE! Damage to the control board as a result of incorrect handling.

- Grasp the control board on the housing.
- Do not lift the control board using the joystick.
- Never place the control board on the joystick.

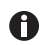

Keep the packaging and the transport securing devices for later transport or storage.

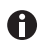

Do not operate the device if there is visible damage to the device and/or to its packaging.

- 1. Check the packaging for damage.
- 2. Carefully remove the motor module and the control board from the packaging.
- 3. Check that everything is included in the delivery.
- 4. Check the modules, the control board and the accessories for damage.

# 4.1.1 Complaints about damages

1. Contact customer service (see Contact details on p. 98).

# 4.1.2 Incomplete delivery

1. Contact customer service (see Contact details on p. 98).

# 4.1.3 Microscope adapter assembly

The microscope adapter from Eppendorf is not included in the scope of delivery and must be ordered separately.

1. Assemble the microscope adapter in accordance with the instructions for the microscope adapter.

30 TransferMan<sup>®</sup> 4m English (EN)

# 4.2 Selecting the location

Select the location for the device according to the following criteria:

- Mains/power connection in accordance with the name plate.
- The mains/power supply must be equipped with a residual current circuit breaker.
- A bench with a horizontal and even work surface which is designed to support the weight of the devices.
- A mat or bench that is cushioned against vibrations.
- A mat or bench that is cushioned against vibrations.

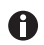

The mains/power switch and the disconnecting device for the mains/power line must be easily accessible during operation (e.g., a residual current circuit breaker).

# 4.3 Mounting overview

# 4.3.1 Mounting with horizontal microscope adapter

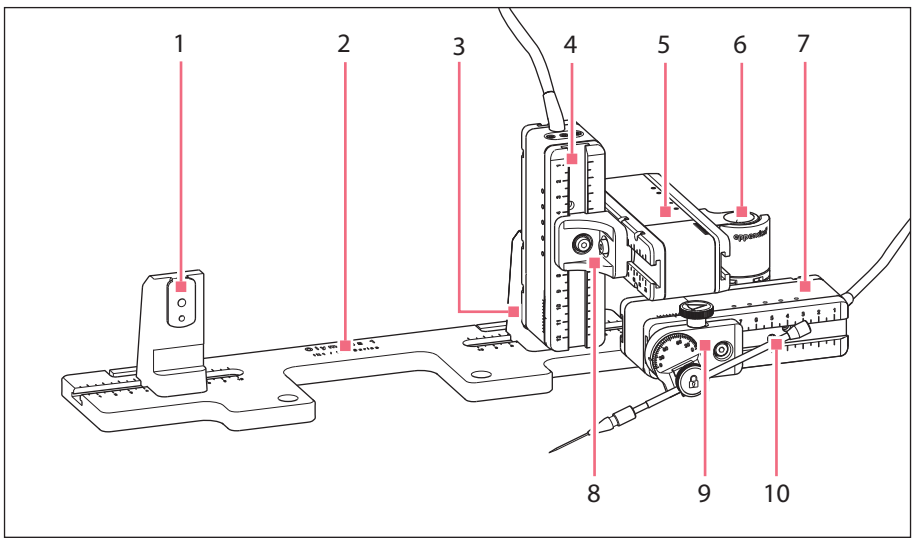

Fig. 4-1: Overview for right side mounting

- 1Z-module holder6Position for left side mounting7
- Swivel joint
  - X-module
- 2 Designation of the microscope adapter 8
- 3 Z-module holder Position for right side mounting
- 4 Z-module
- 5 Y-module

- 8 YZ connector
- 9 Angle head
- **10 Capillary holder 4** (not included in the delivery package)

## TransferMan<sup>®</sup> 4m **31** English (EN)

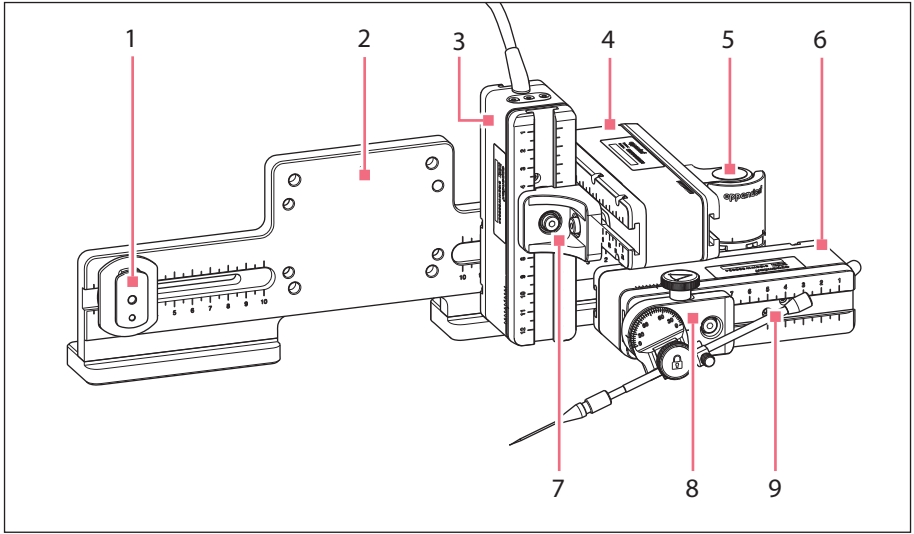

# 4.3.2 Mounting with vertical microscope adapter

Fig. 4-2: Overview for right side mounting

- 1 Z-slider
- 2 Designation of the microscope adapter 7
- 3 Z-module
- 4 Y-module
- 5 Swivel joint

- 6 X-module
  - YZ connector
- 8 Angle head
- 9 Capillary holder 4 (not included in the delivery package)

32 Installation TransferMan<sup>®</sup> 4m English (EN)

4.3.3 Module (X, Y, Z)

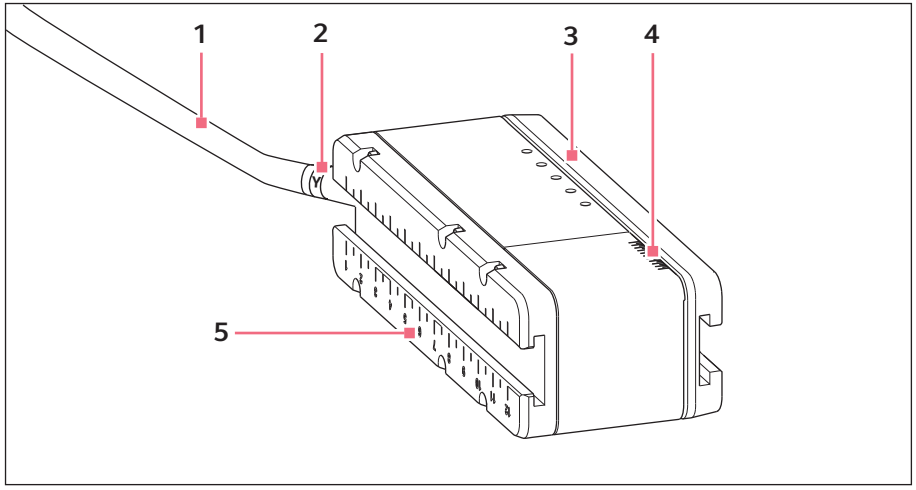

Fig. 4-3: Y-module (example)

- 1 Cable
- 2 Module identification
- 3 Movable rail

- 4 Scale Movement range of the rail
- 5 Fixed rail

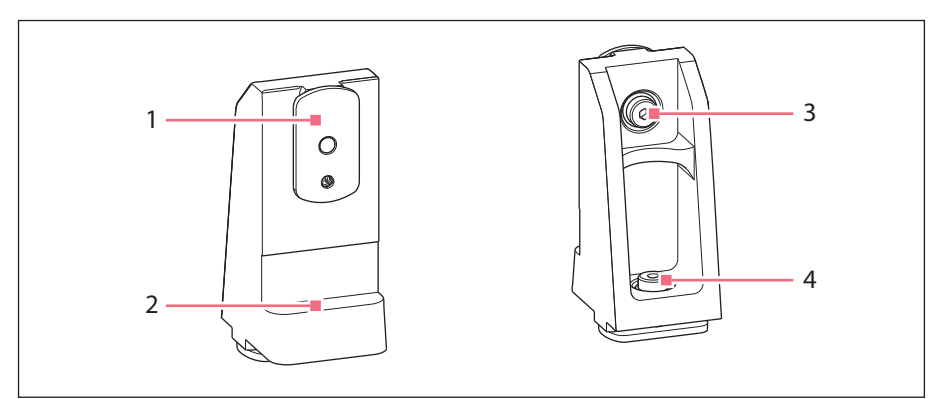

# 4.3.4 Z-module holder – horizontal microscope adapter

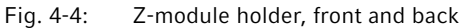

- 1 Slider
- 2 Stop angle

- 3 Screw Attach Z-module
- 4 Screw Attach Z-module holder to the adapter

# 4.3.5 Slider

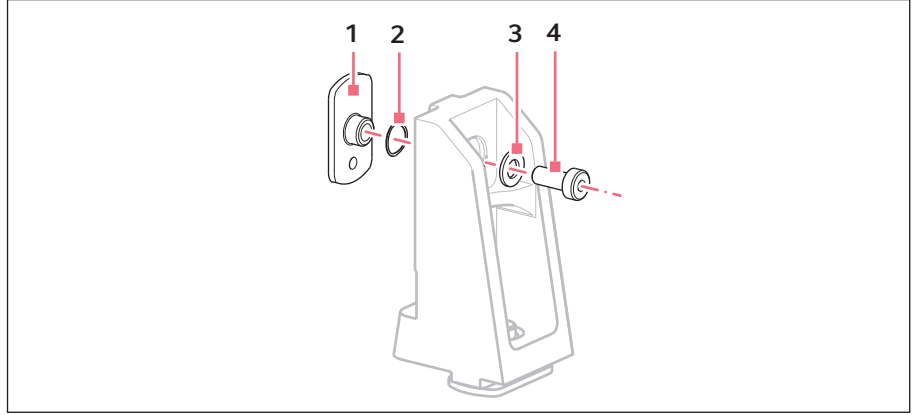

Fig. 4-5: Slider – position of the washers on the Z-module holder as an example

1 Slider

3 Flat washer

2 Lock washer

4 Screw

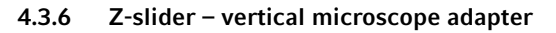

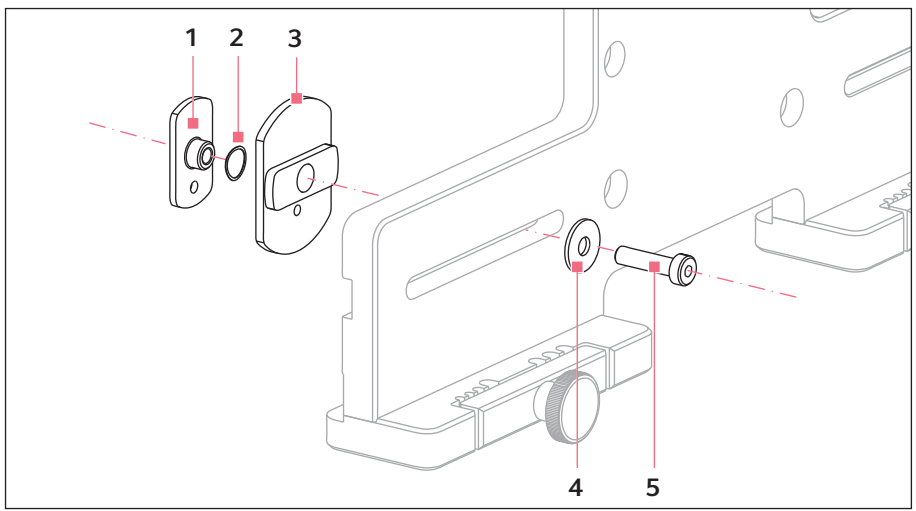

Fig. 4-6: Z-slider – position of the washers on the vertical adapter as an example

1 Slider

4 Flat washer

- 2 Lock washer
- 3 Z-slider

5 Screw

# 4.3.7 Angle head

The angle head is supplied ready for right side mounting. For left side mounting, the position of the fixing screw has to be changed and the holder for the capillary holder has to be turned accordingly.

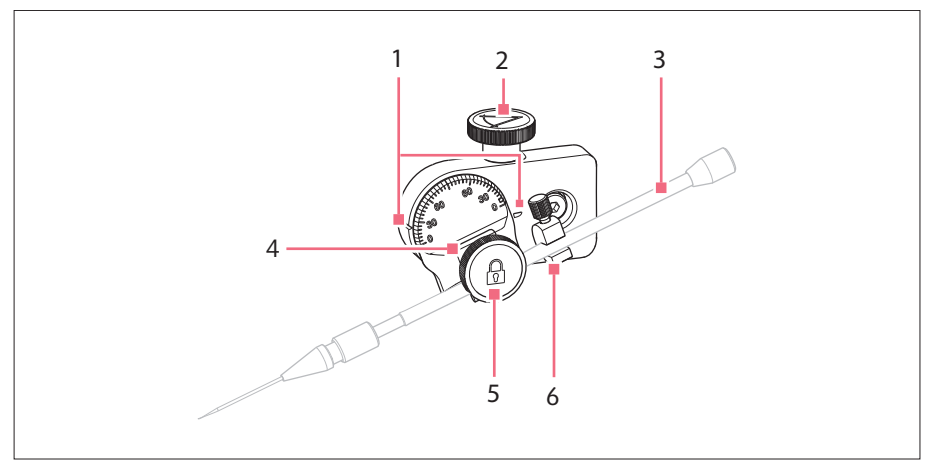

Fig. 4-7: Angle head with inserted capillary holder 4

- 1 Identification For setting the angle
- 2 Knurled screw For setting the injection angle
- 3 Capillary holder 4 (not included in the delivery package)
- 4 Holder for capillary holder
- 5 Fixing screw For securing the capillary holder
- 6 Positioning aid

TransferMan<sup>®</sup> 4m English (EN)

#### 4.3.8 Swivel joint

The swivel is supplied ready for right side mounting. For mounting on the left-hand side, the swivel joint must be modified.

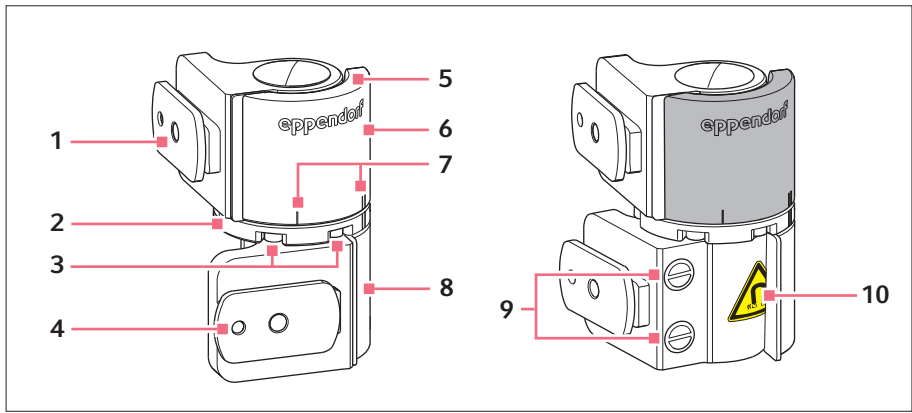

Fig. 4-8: Swivel joint for right side mounting of the motor module

- 1 Slider Y-module
- 2 Turntable
- З Allen screws
- 4 Slider X-module
- 5 Stop plate

- 6 Upper joint
- 7 Mounting mark | stands for left side mounting

|| stands for right side mounting

- 8 Lower joint
- 9 Industrial magnets
- 10 Warning symbol Strong magnetic field

#### 4.4 Mounting the motor module

The motor module can be mounted on the right-hand or left-hand side of the microscope adapter. The following describes mounting on the right-hand side. For mounting on the left-hand side, the swivel joint and the angle head must be modified.

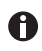

The motor module is mounted as standard on an inverse microscope. It can also be mounted on a universal stand. Mounting on a universal stand is described in the corresponding manual.

36
#### Installation TransferMan® 4m English (EN)

### 4.4.1 Mounting the Z-module – horizontal microscope adapter

Prerequisites

- Horizontally mounted microscope adapter
- · Installation manual for the microscope adapter
- Allen torque screwdriver, 3 mm

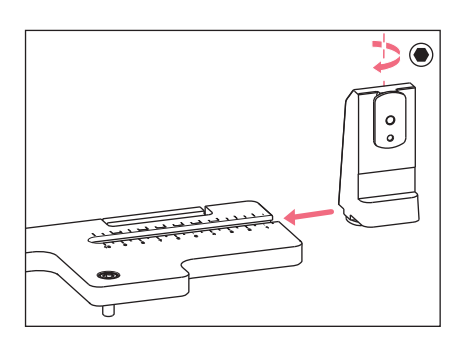

 1. Slide the Z-module holder onto the microscope adapter.

- Push the fixed rail onto the Z-module holder until it reaches the stop angle and tighten the screw. The connecting cable must point to the rear.
- Take the setting position for the Z-module holder from table column 1 (installation manual for the microscope adapter).
- 4. Slide the Z-module holder with the Z-module into its setting position and tighten the screw.

#### Installation

38 TransferMan<sup>®</sup> 4m English (EN)

## 4.4.2 Mounting the Z-module – vertical microscope adapter

Prerequisites

- · Vertically mounted microscope adapter
- · Installation manual for the microscope adapter
- Allen torque screwdriver, 3 mm

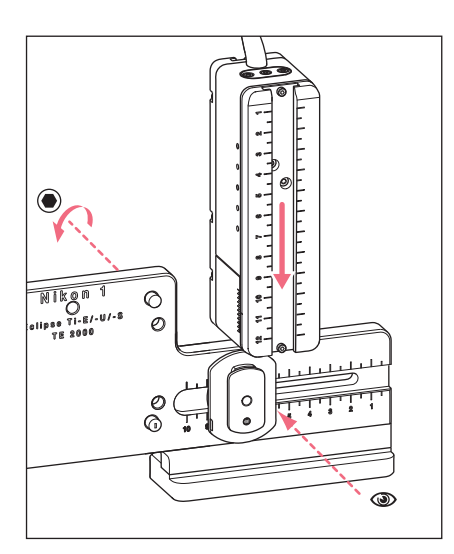

- 1. Slide the Z-module onto the Z-slider and tighten the screw slightly.
- Take the setting position for the Z-module from table column 1 (installation manual for the microscope adapter).
- 3. Slide the Z-module into its setting position and tighten the screw.

# 4.4.3 Mounting the Y-module

Prerequisites

- · Installation manual for the microscope adapter
- Allen torque screwdriver, 3 mm

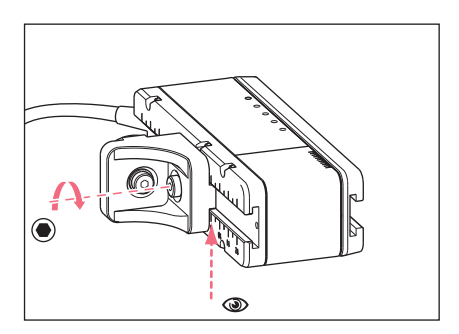

- 1. Undo the screw on the YZ connector.
- 2. Take the setting position from table column **3** (installation manual for the microscope adapter).
- 3. Set the position on the front edge of the YZ connector.
- 4. Tighten the screw on the YZ connector.

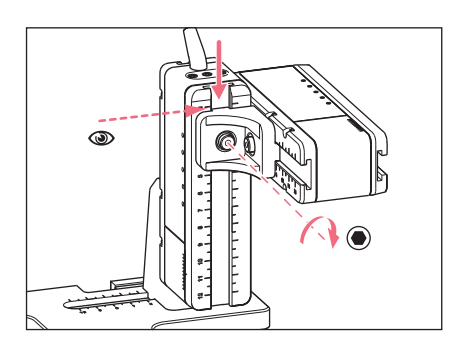

- Take the setting position from table column 4 (installation manual for the microscope adapter).
- Push the YZ connector with the Y-module onto the Z-module and hold it in position.
- 7. Set the position on the upper edge of the YZ connector.
- 8. Tighten the screw on the YZ connector.

# 4.4.4 Mounting the X-module

Prerequisites

- · Installation manual for the microscope adapter
- Allen torque screwdriver, 3 mm

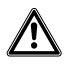

### WARNING! Danger due to strong magnetic field

Magnetic fields may affect pacemakers and defibrillators. Pacemakers may be reset.

- Keep a distance of at least 10 cm from the magnet.
- ▶ In particular, be sure to keep the safety distance during installation.

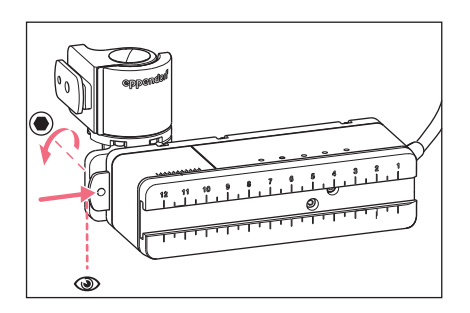

- Push the swivel joint onto the fixed rail of the X-module. The **eppendorf** labeling must be readable.
- 2. Take the setting position from table column **6** (installation manual for the microscope adapter).
- 3. Set the position on the left edge of the swivel joint.
- 4. Tighten the screw on the swivel joint.

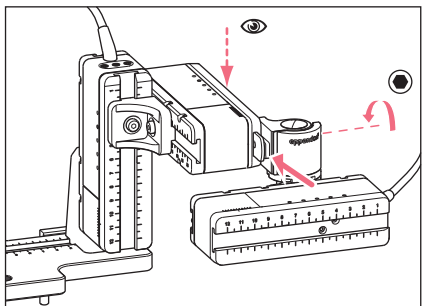

4.4.5 Mounting the angle head

- 5. Take the setting position from table column **5** (installation manual for the microscope adapter).
- 6. Push the swivel joint with the X-module onto the Y-module.
- 7. Set the position on the rear edge of the swivel joint.
- 8. Tighten the screw on the swivel joint.

# Prerequisites

- Installation manual for the microscope adapter
- Allen torque screwdriver, 3 mm

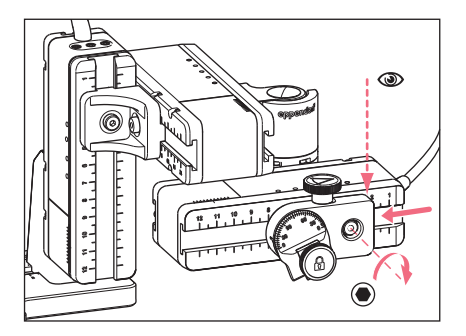

- 1. Push the angle head onto the X-module.
- Take the setting position from table column 7 (installation manual for the microscope adapter).
- 3. Set the position on the right edge of the angle head.
- 4. Tighten the screw on the angle head.

# 4.5 Inserting capillary holder 4 into the angle head

Prerequisites

• Fully assembled capillary holder 4 is prepared.

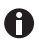

Capillary holder 4 is included in the delivery package of the CellTram 4m Air/Oil microinjector from Eppendorf.

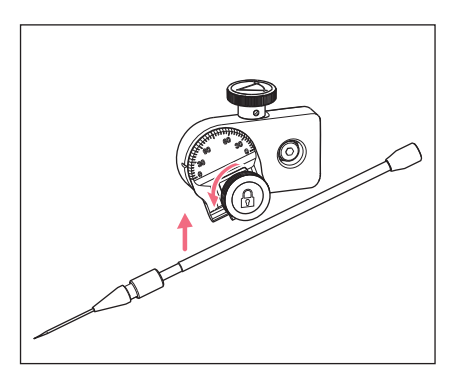

- 1. Loosen the fixing screw on the angle head.
- 2. Insert the capillary holder into the clamp.
- Align the capillary holder in such a way that the capillary tip is located approx.
   20 mm above and approx. 20 mm from the outside of the operating point.

# 4.5.1 Attaching the positioning aid

Prerequisites

- The positioning aid (included in the delivery package) is prepared.
- Capillary holder 4 is inserted in the angle head.

The positioning aid can be attached to the capillary holder to quickly clamp it in the same position.

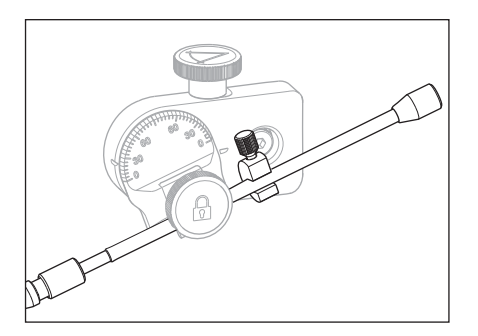

- 1. Place the positioning aid on the capillary holder and tighten.
- 2. Tighten the fixing screw.

#### Installation

42 TransferMan<sup>®</sup> 4m English (EN)

### 4.6 Inserting the capillary

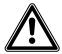

**WARNING! Risk of injury due to flying capillaries and glass splinters.** If exposed to high pressures, capillaries may detach themselves from the grip heads and become projectiles.

Capillaries can crack as a result of incorrect handling.

- Wear protective goggles.
- Never aim capillaries at people.
- Use capillaries with an outer diameter that matches the grip head specifications.
- Always mount / dismount capillaries when they are depressurized.
- Mount the capillary correctly in the grip head.
- Do not touch the capillary with the Petri dish or other objects.

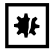

#### NOTICE! Mechanical damage to the motor modules.

Excessive load leads to increment errors or destruction of the drive.

- Do not drive the modules against mechanical obstructions.
- Do not hold any objects near the modules.
- Load the motor module with a maximum of 200 g.

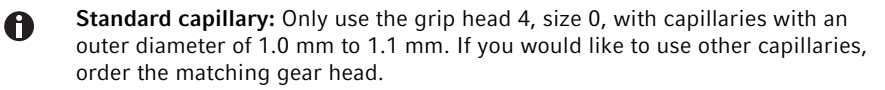

#### Prerequisites

• The O-rings are inserted in the grip head.

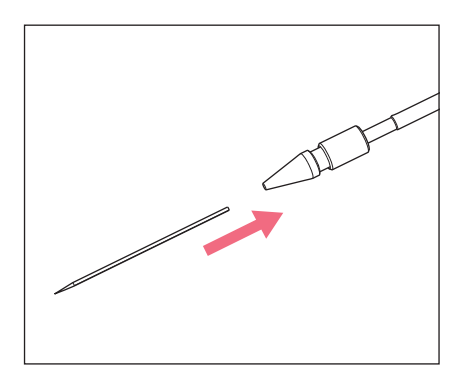

1. Push the capillary into the grip head until it reaches the stop and tighten the grip head.

#### 4.7 Setting the injection angle

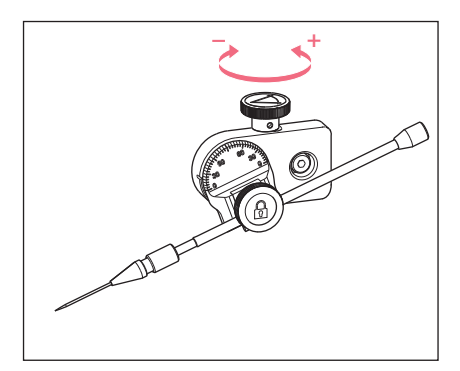

 Turn the knurled screw to set the injection angle. The injection angle normally corresponds to the angle of the capillary.

#### 4.8 Aligning the motor module

A

To be able to use the full movement range of the modules, the modules should be aligned centrally.

The exact position values (vary depending on the angle adjustment) to adjust the modules to the microscope can be found in the installation instructions of the respective microscope adapter.

| Position<br>holder | Angle | 1<br>[cm] | 2<br>[cm] | 3<br>[cm] | 4<br>[cm] | 5<br>[cm] | 6<br>[cm] | 7<br>[cm] |
|--------------------|-------|-----------|-----------|-----------|-----------|-----------|-----------|-----------|
| Down               | 10°   | 6.5       | 7.0       | 4.2       | 9.2       | 6.0       | 6.8       | 9.0       |
| Тор                | 25°   | 6.5       | 7.0       | 5.2       | 9.2       | 6.0       | 6.8       | 9.0       |
| Тор                | 35°   | 6.5       | 7.0       | 4.1       | 9.2       | 6.0       | 6.3       | 9.0       |
| Тор                | 45°   | 6.5       | 7.0       | 2.4       | 9.2       | 6.0       | 5.5       | 9.0       |

Fig. 4-9: Sample table from the installation manual for the Olympus 1 microscope adapter

#### 44 Installation TransferMan<sup>®</sup> 4m English (EN)

## 4.8.1 Aligning the height

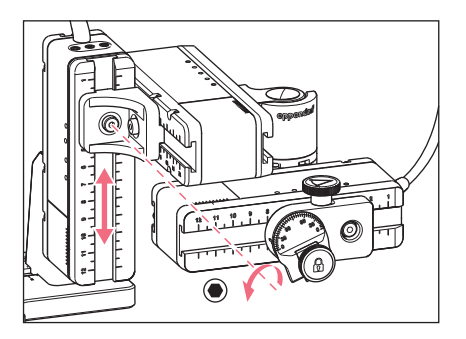

4.8.2 Aligning the depth

- 4.8.3 Aligning the width

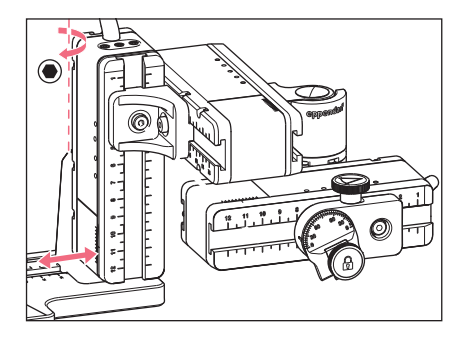

- 1. Undo the screw on the YZ connector.
- 2. Align the Y-module on the scale of the Z-module.
- 3. Tighten the screw to the set torque.

- 1. Undo the screw on the swivel joint.
- 2. Align the X-module on the scale of the Y-module.
- 3. Tighten the screw to the set torque.

- 1. Undo the screw on the Z-module holder.
- 2. Align the Z-module on the scale of the microscope adapter.
- 3. Tighten the screw to the set torque.

# 4.8.4 Aligning the angle head

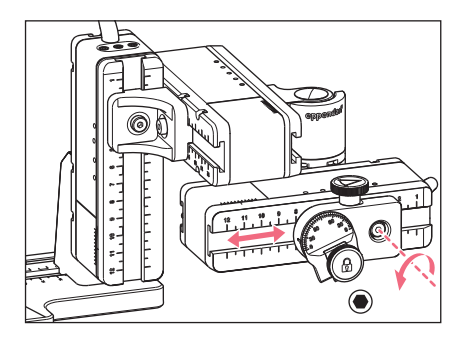

- 1. Undo the screw on the angle head.
- 2. Align the angle head on the scale of the X-module.
- 3. Tighten the screw to the set torque.

#### 4.9 Entering mounting parameters

To facilitate easy remounting, the mounting parameters can be recorded.

• Enter the mounting parameters in the tables.

#### 4.9.1 Microscope and adapter

| Name                                | Туре |
|-------------------------------------|------|
| Microscope                          |      |
| Adapter                             |      |
| Attachment side of the motor module |      |

#### 46 Installation TransferMan<sup>®</sup> 4m English (EN)

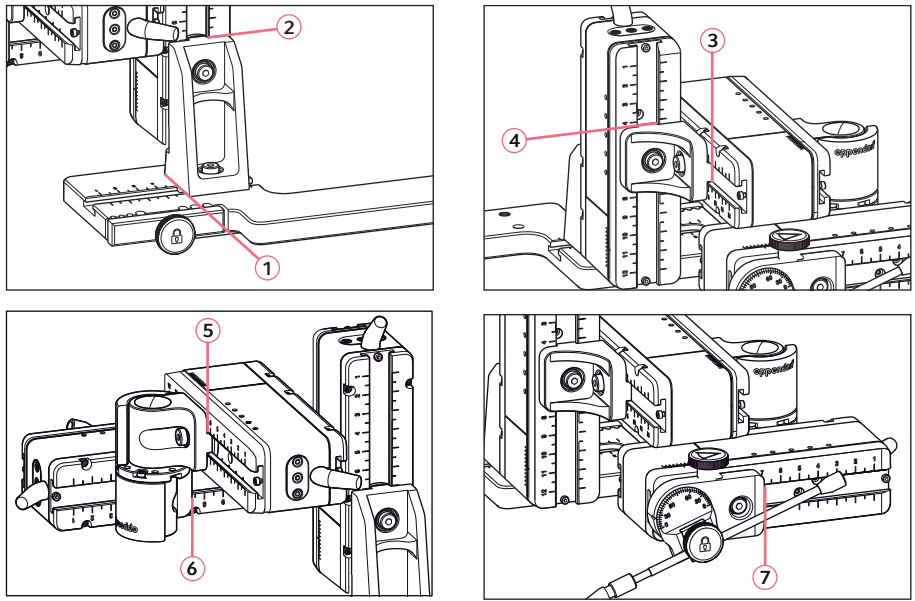

# 4.9.2 Motor module – horizontal microscope adapter

Fig. 4-10: Reading positions of the mounting parameters

# 4.9.3 Motor module – vertical microscope adapter

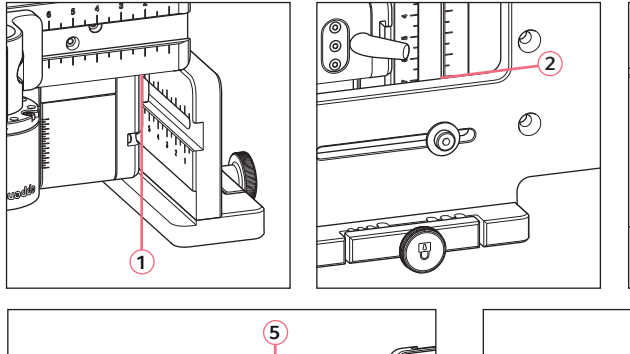

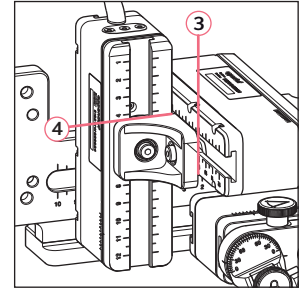

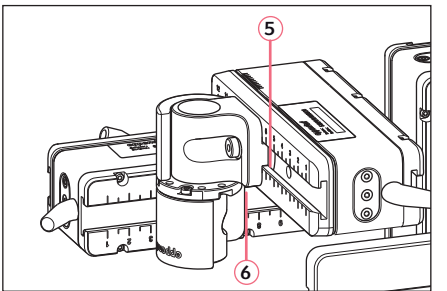

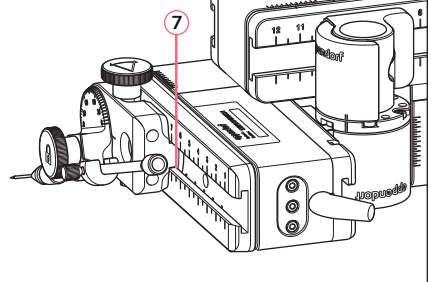

Fig. 4-11: Reading positions of the mounting parameters

| Reading position | Position [cm] |
|------------------|---------------|
| 1                |               |
| 2                |               |
| 3                |               |
| 4                |               |
| 5                |               |
| 6                |               |
| 7                |               |

# 4.9.4 Angle head

| Name             | Position [cm] | Degrees |
|------------------|---------------|---------|
| Capillary holder |               |         |
| Injection angle  |               |         |

#### Installation

48 TransferMan<sup>®</sup> 4m English (EN)

# 4.10 Converting the swivel joint for left side mounting

Prerequisites

- 2 mm Allen key
- Right side mounting marks (||) are aligned above each other

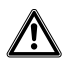

#### WARNING! Danger due to strong magnetic field

Magnetic fields may affect pacemakers and defibrillators. Pacemakers may be reset.

- Keep a distance of at least 10 cm from the magnet.
- ▶ In particular, be sure to keep the safety distance during installation.

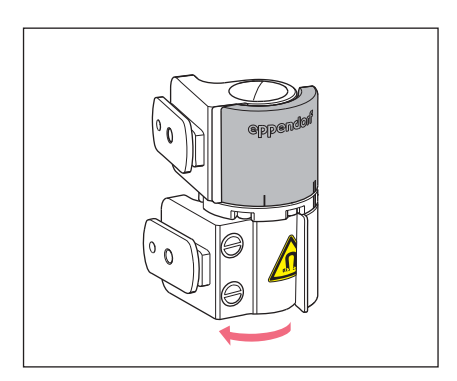

1. Rotate the lower joint until both Allen screws are accessible.

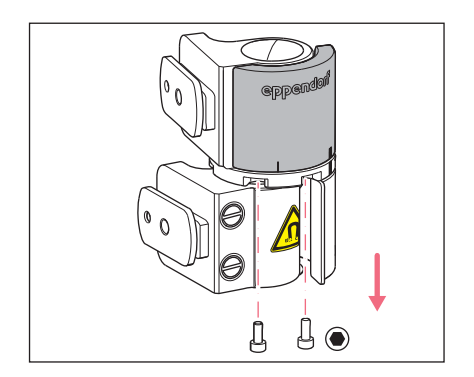

2. Unscrew the Allen screws.

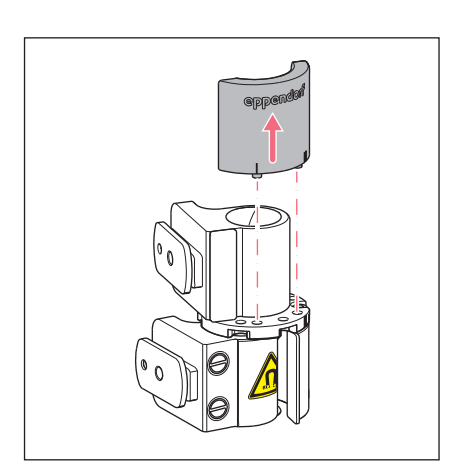

- Open the upper joint a little bit. The magnets are not in contact with the stop plate. The stop plate can be removed more easily.
- 4. Remove the stop plate.

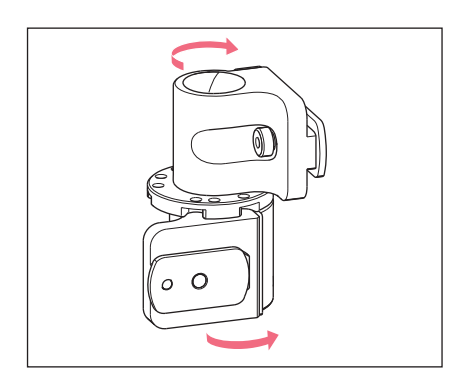

- 5. Rotate the lower joint back.
- Rotate the upper joint by 180°. The sliders must be at a 90° angle to each other.

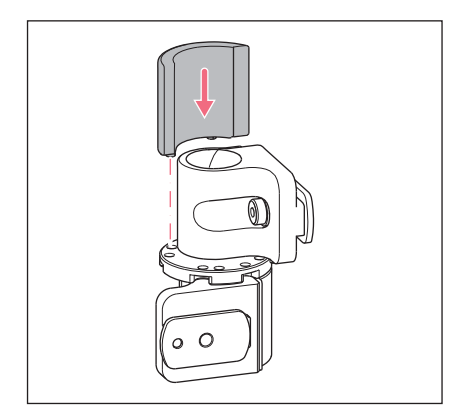

- 7. Align the left side mounting marks (I).
- 8. Fit the stop plate in such a way that the pins sit in the holes of the turntable.

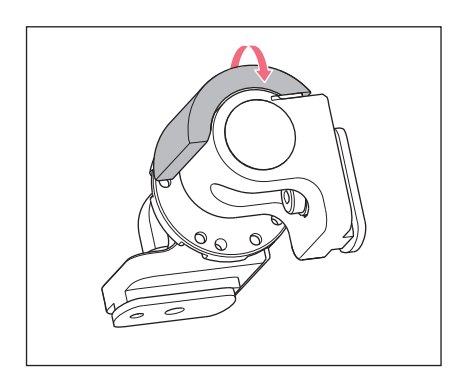

9. Rotate the swivel joint by 180°.

#### Installation TransferMan<sup>®</sup> 4m 51 English (EN)

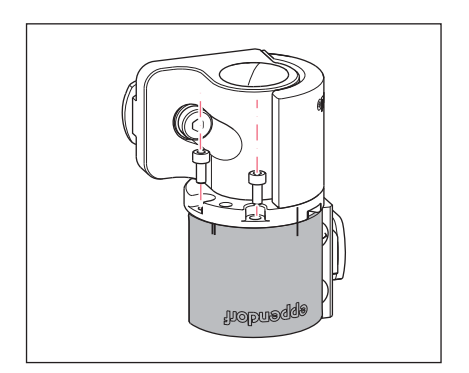

10.Insert the Allen screws and tighten the stop plate. Left side mounting marks (]) are aligned above each other.

- eppendorf 90°
- 11.Check the position of the joints. The sliders must be at a 90° angle to each other. The eppendorf labeling must be readable.

#### Installation

52 TransferMan<sup>®</sup> 4m English (EN)

# 4.11 Converting the angle head for left side mounting

Prerequisites

• 1.3 mm Allen key.

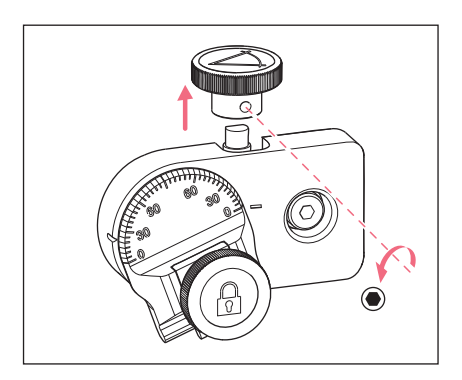

1. Undo the set screw and pull the knurled screw off the spindle.

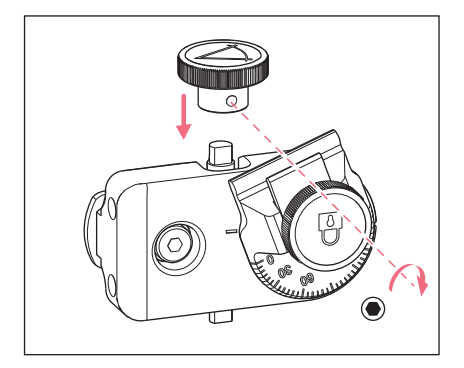

- 2. Rotate the angle head by  $180^{\circ}$ .
- 3. Push the knurled screw onto the spindle end and fasten it with the set screw.

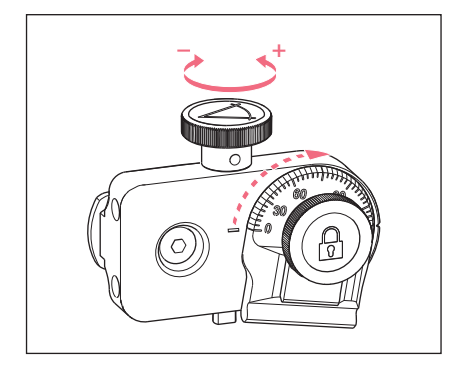

4. Turn the knurled screw until the desired angle is set.

#### 4.12 Connect the motor module to the control board

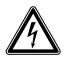

#### WARNING! Danger due to incorrect voltage supply.

- Only connect the device to voltage sources which correspond with the electrical requirements on the name plate.
- Only use earth/grounded sockets with a protective earth (PE) conductor.
- Only use the mains/power cord supplied.

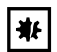

#### NOTICE! Damage to the control board as a result of incorrect handling.

- Grasp the control board on the housing.
- Do not lift the control board using the joystick.
- Never place the control board on the joystick.

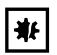

#### NOTICE! Material damage due to incorrect connections.

- Only make electrical connections to devices that are described in the operating manual.
- Other connections are only permitted the consent of Eppendorf SE.
- Only connect devices that meet the safety requirements defined in IEC 62368-1.

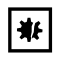

#### NOTICE! Short circuit caused by incorrect installation.

Failure to observe the order of steps may result in a short circuit.

Prerequisites

- TransferMan 4m is switched off.
- The power cable is disconnected.
- 1. Connect the module (X,Y,Z) plug with the ports on the control board.
- 2. Tighten the fixing screws on the plug manually.
- 3. Connect the mains/power cord.
- 4. Switch on the mains switch.
- 5. Set the installation parameters. You can use the software wizard *First set-up* or the *Installation* menu to set the *Side* and *Angle* parameters.

#### Installation

54 TransferMan® 4m English (EN)

## 4.13 Setting installation parameters

Installation parameters must be set:

- During first set-up
- After a reset

The following settings are defined:

- Mounting side of the motor module
- Center motors
- · Adjust motors
- Set date
- Dynamic movement range of the joystick

#### 4.13.1 First set-up wizard

Prerequisites

- The micromanipulator is switched on.
- The capillary holder is **not** installed.

| Choose Your Application |                                                                                 |                |       |                 |  |  |
|-------------------------|---------------------------------------------------------------------------------|----------------|-------|-----------------|--|--|
| For perma<br>for 3 sec  | For permanent storage, press the soft key<br>for 3 seconds (Changeable in Menu) |                |       |                 |  |  |
|                         |                                                                                 |                |       |                 |  |  |
| Cell<br>transf.         | ICSI                                                                            | DNA<br>inject. | Basic | First<br>set-up |  |  |

| First      | set-up       |           |  |      |  |  |
|------------|--------------|-----------|--|------|--|--|
| Installati | on side: lef | t / right |  |      |  |  |
|            |              |           |  |      |  |  |
|            |              |           |  |      |  |  |
|            |              |           |  |      |  |  |
| Left.      | Right        |           |  | Next |  |  |

1. Select the *First set-up* application.

- 2. Select the mounting side.
- 3. Select Next.

| First set-up                  |   |  |      |      |  |
|-------------------------------|---|--|------|------|--|
| Set installation angle<br>45° |   |  |      |      |  |
|                               |   |  |      |      |  |
|                               | ▼ |  | Back | Next |  |

# First set-up

Execute function Center motors to move the motors to the middle position. Caution: Avoid collision

|  | Execute | Back | Next |
|--|---------|------|------|

| First set-up                                    |  |  |      |      |  |
|-------------------------------------------------|--|--|------|------|--|
| Mount capillary holder<br>at the choosen angle. |  |  |      |      |  |
|                                                 |  |  |      |      |  |
|                                                 |  |  | Back | Next |  |

| First :                                | set-up                       |     |      |      |
|----------------------------------------|------------------------------|-----|------|------|
| Slide moto<br>to an opti<br>using alle | rrs<br>mized posit<br>n key. | ion |      |      |
|                                        |                              |     |      |      |
|                                        |                              |     | Back | Next |

4. Select Next.

- Select *Execute*. The X-motor and the Y-motor are moved to the middle position. The Z-motor is set to a 20/80 position.
- 6. Select Next.
- 7. Insert the capillary holder into the angle head.
- 8. Select Next.

- 9. Align the modules manually with an Allen key.
- 10.Select Next.

## First set-up

Mount capillary and adjust position of capillary holder if necessary.

|  | Back | Next |
|--|------|------|

- 11.Remove the capillary holder.
- 12.Insert the capillary into the capillary holder.
- 13.Insert the capillary holder with the capillary into the angle head.
- 14.Finely adjust the position of the capillary holder and the modules.Align the capillary tip so that it is approximately in the focus of the microscope.
- 15.Select Next.
- 16.Set the time and the date.
- 17.Select Next.

| First set-up |      |  |      |      |  |  |
|--------------|------|--|------|------|--|--|
| Set time /   | date |  |      |      |  |  |
|              |      |  |      |      |  |  |
|              |      |  |      |      |  |  |
|              | ▼    |  | Back | Next |  |  |

| First set-up      |     |  |      |      |  |  |  |
|-------------------|-----|--|------|------|--|--|--|
| Dyn-mode ON / OFF |     |  |      |      |  |  |  |
|                   |     |  |      |      |  |  |  |
|                   |     |  |      |      |  |  |  |
|                   |     |  |      |      |  |  |  |
| ON                | OFF |  | Back | Next |  |  |  |
|                   |     |  |      |      |  |  |  |

# First set-up

Installation is done, press ENTER

|  | Enter | Back |  |
|--|-------|------|--|

- 18.Switch the dynamic movement range of the joystick on or off.
- 19.Select Next.

20.Select Enter.

The installation is complete and the modules are adjusted. The application screen shows *My application*.

application.

You can select an application or define it as the start screen.

# 5 Software

#### 5.1 Display

The display shows current settings, e.g., the selected working range, the position of the motors and the defined limits.

## 5.1.1 Application display

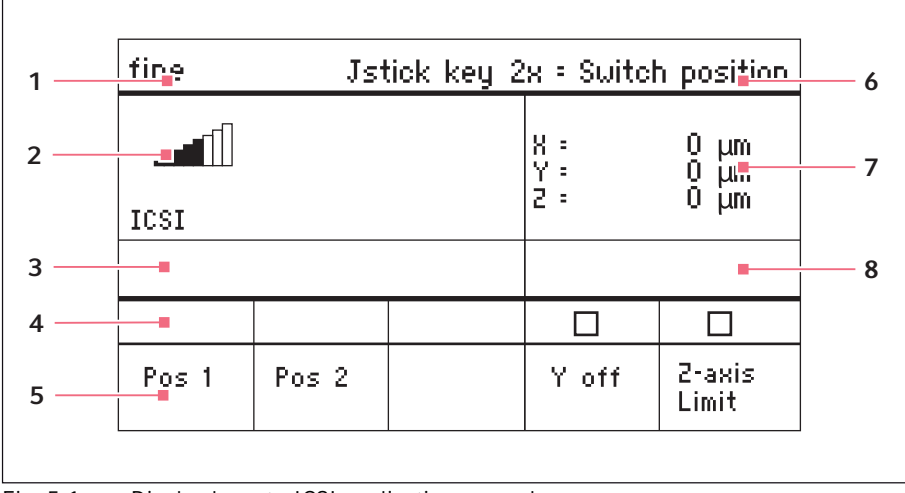

Fig. 5-1: Display layout - ICSI application example

- 1 Status line with working range
- 5 Softkeys
- 2 Active application with speed bars
- 3 Connected device
- 4 Softkey status fields

- 6 Function of the joystick key
- 7 Display of coordinates
- 8 Display of defined limits

## 5.1.2 Display of coordinates

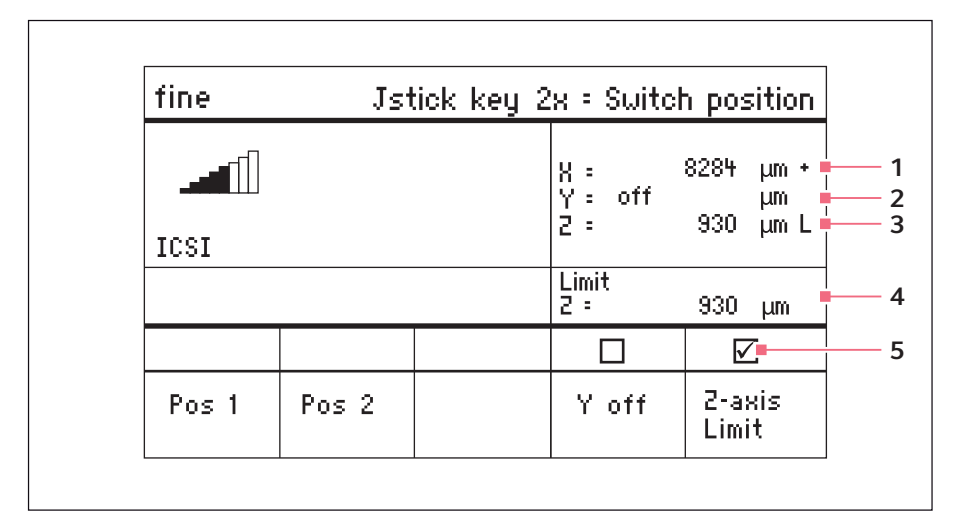

Fig. 5-2: Display of coordinates

- 1 Motor limit stop + = positive, - = negative
- 4 Display of lower limit
- 5 Downward limit is switched on
- 2 Axis is switched off
- 3 Lower limit (Z-axis Limit) reached

#### 5.1.3 Menu display

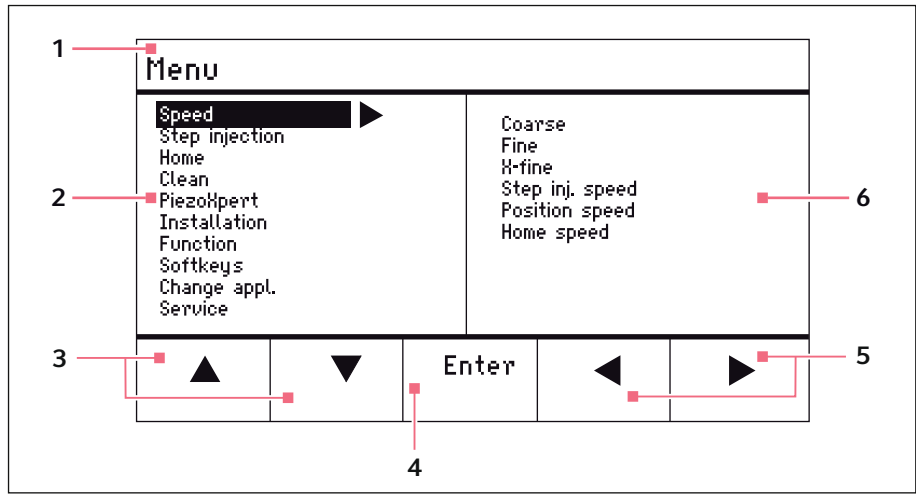

Fig. 5-3: Menu and parameter display

- 1 Navigation path
- 2 Menu
- **3** Arrow up/down softkey Navigation and changing parameters.
- 4 Enter softkey For confirming input, executing the function, saving parameters
- 5 Arrow left/right softkey Navigation
- 6 Parameter

#### **Software 60** TransferMan<sup>®</sup> 4m

English (EN)

# 5.2 Applications

| Choose Your Application                                                         |  |  |  |  |  |  |
|---------------------------------------------------------------------------------|--|--|--|--|--|--|
| For permanent storage, press the soft key<br>for 3 seconds (Changeable in Menu) |  |  |  |  |  |  |
|                                                                                 |  |  |  |  |  |  |
| Cell ICSI DNA Basic First transf.                                               |  |  |  |  |  |  |

Fig. 5-4: Application screen

#### **Application selection**

- Select the ICSI application
- Store the main application

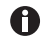

The *Cell transfer*, *DNA injection* and *Basic* applications are not approved for medical use.

# 5.2.1 Application parameters

Predefined softkeys of the *ICSI* application.

| Application parameters | Description                                                                                           |
|------------------------|----------------------------------------------------------------------------------------------------|
| Pos 1                  | Save the X, Y and Z values of the capillary position. Switch the position using the joystick key.     |
| Pos 2                  | Save the X, Y and Z values of the capillary position. Switch the position using the joystick key.     |
| Y off                  | Switch off the movement of the capillary in the Y-axis.<br>Prevents moving sideways during injection. |
| Z-axis Limit           | Set the lower limit for vertical capillary movement.                                                  |
| Axial                  | The use of this function is not permitted for medical applications.                                   |

#### Software

#### TransferMan<sup>®</sup> 4m 61 English (EN)

## 5.2.2 Application – ICSI

| fine  | Jst   | tick key 2 | x = Switch        | n position           |
|-------|-------|------------|-------------------|----------------------|
|       |       |            | X =<br>Y =<br>Z = | μm Χ<br>μm Χ<br>μm Χ |
|       |       |            |                   |                      |
|       |       |            |                   |                      |
| Pos 1 | Pos 2 |            | Y off             | 2-axis<br>Limit      |
|       |       |            |                   |                      |

Fig. 5-5: Application 2 *ICSI* 

#### **Parameter selection**

- Double-click on joystick key switch position
- Save positions 1 and 2
- Freely program the softkey
- Deactivate the control of the movement axis (Y-axis)
- Set the lower limit (Z-axis Limit)

#### 5.3 Main menu

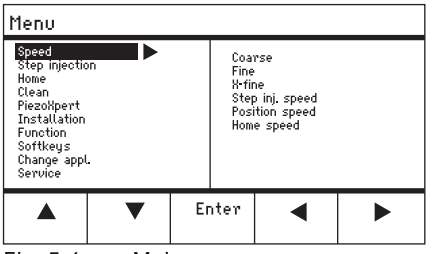

Fig. 5-6: Main menu

| Menu           | Parameter                                                          |
|----------------|--------------------------------------------------------------------|
| Speed          | Set the working range and the speed parameters                     |
| Step injection | This function is not approved for medical applications             |
| Ноте           | Set the parameters for the Home movement                           |
| Clean          | Set the parameters for the Clean movement                          |
| PiezoXpert     | This function is not approved for medical applications             |
| Installation   | Set the device parameters                                          |
| Function       | Execute the device function                                        |
| Softkeys       | Program the softkeys                                               |
| Change appl    | Change the selected application or activate the application screen |
| Service        | Execute the service function on a user basis                       |

#### 62 Software TransferMan<sup>®</sup> 4m English (EN)

## 5.4 Navigating in the menu

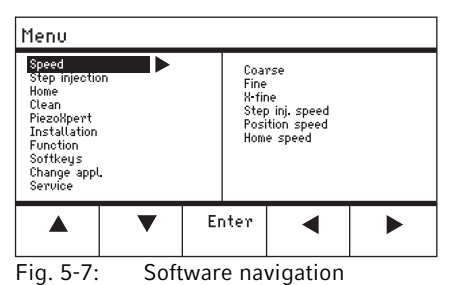

Use the arrow keys to navigate in the menu. Press *Enter* to confirm a selection. Use the left or right arrow keys to change between the menus and submenus.

#### 5.4.1 Entering or changing the parameters

Parameters can be changed in the menu using the arrow keys, the selection dial or the rotating wheel on the joystick.

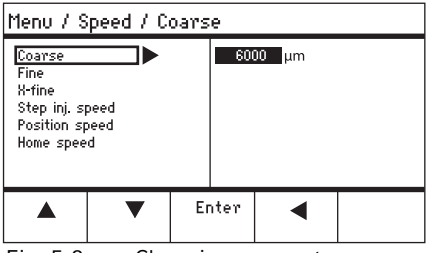

Fig. 5-8: Changing parameters

- Change values using the up and down arrow keys.
- Change values using the selection dial.
- Change values using the upper part of the joystick.
- Save with Enter.

### 6 Operation

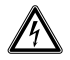

#### WARNING! Electric shock due to damage to the device or mains/power cord.

- Only switch on the device if the device and the mains/power cord are undamaged.
- Only operate devices which have been installed or repaired properly.
- In case of danger, disconnect the device from the mains/power supply voltage. Disconnect the mains/power plug from the device or the earth/ grounded socket. Use the disconnecting device intended for this purpose (e.g., the emergency switch in the laboratory).

• Do not move the joystick immediately after power-on. Wait until the initialization is completed. The completion of initialization is indicated by the display switching to the operating state.

### 6.1 Switching the device on or off

#### 6.1.1 Switching the device on

 Switch on the device at the mains/power switch. The motor module and the control board are switched on. The device runs through an initialization phase. The application screen appears.

### 6.1.2 Switching off the device

1. Switch off the device at the mains/power switch. The motor module and the control board are deenergized.

### 6.2 Activating or deactivating the control board

### 6.2.1 Activating the control board

Prerequisites

- The display shows STANDBY.
- 1. Press the *standby* key.

The keys, joystick, selection dial, and softkeys are activated. The display shows the application screen.

### 6.2.2 Deactivating the control board

The step motors slowly move to the next parking position. This prevents the motors falling back to the parking position and the capillary jumping.

1. Press the *standby* key.

The keys, joystick, and selection dial are deactivated.

The display shows STANDBY.

Current movements are stopped.

The motor module remains switched on so that the step motors keep their current position.

64 Operation TransferMan<sup>®</sup> 4m English (EN)

#### 6.3 Defining the start screen

The *ICSI* application can be selected as the default application. The micromanipulator then starts with the defined application. The application screen with all the applications can be redefined in the *Start display* menu.

### 6.3.1 Defining the application

 Press and hold the *ICSI* softkey for 3 seconds. The micromanipulator always starts with the defined application.

## 6.3.2 Defining the selected application

- 1. In the Change appl menu, select the Start display submenu.
- 2. Select Execute.
- 3. Confirm with *Enter*.

The micromanipulator starts with the selected application.

## 6.4 Replacing the capillary

Prerequisites

• The capillary is depressurized.

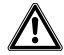

### WARNING! Risk of injury due to flying capillaries and glass splinters.

If exposed to high pressures, capillaries may detach themselves from the grip heads and become projectiles.

Capillaries can crack as a result of incorrect handling.

- Wear protective goggles.
- Never aim capillaries at people.
- Use capillaries with an outer diameter that matches the grip head specifications.
- Always mount / dismount capillaries when they are depressurized.
- Mount the capillary correctly in the grip head.
- Do not touch the capillary with the Petri dish or other objects.

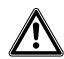

#### **CAUTION!** Risk of injury from capillaries

Capillaries can easily penetrate your skin.

• After changing a capillary, swivel it immediately back to the working range.

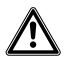

#### CAUTION! Risk of crushing between the modules

The modules automatically move in all spatial axes.

• Do not reach into the movement range of the modules.

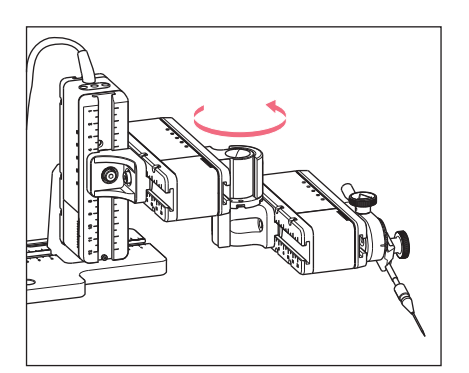

- 1. Move the capillary out of the working range using the *home* key.
- 2. Swing the X-module forwards.
- 3. Undo the grip head on the capillary holder.
- 4. Carefully pull the capillary out of the grip head.
- 5. Push the new capillary into the grip head until it reaches the stop and tighten the grip head.
- 6. Swing the X-module back.

## 6.4.1 Manually positioning the capillary

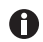

Suitable when using capillaries of different lengths.

- 1. Press the *Back manual* key.
- 2. Manually position the capillary in the working range.

## 6.4.2 Automatically positioning the capillary

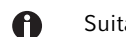

Suitable for capillaries of exactly the same length.

1. Press the home key.

The capillary automatically moves back into the working range.

#### 66 Operation TransferMan<sup>®</sup> 4m English (EN)

### 6.5 Replacing the sample on the microscope table

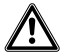

**CAUTION! Risk of crushing between the modules** The modules automatically move in all spatial axes.

• Do not reach into the movement range of the modules.

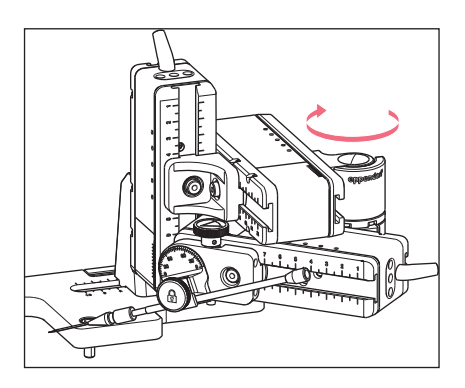

- 1. Press the *home* key to move the capillary out of the working range.
- 2. Swing the X-module backwards.
- 3. Replace the sample.
- 4. Swing the X-module back.
- 5. Press the *home* key to move the capillary back into the working range.

6.6 Changing the size of the working range

#### 6.6.1 Changing parameters using the selection dial

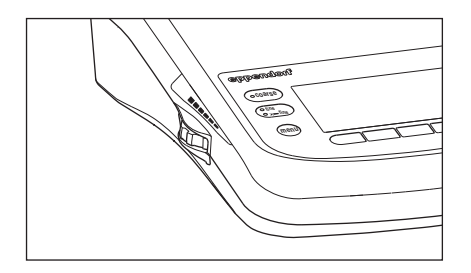

- 1. Press the key for the required working range on the control panel.
- 2. Turn the selection dial to change the value of the working range.

# 6.6.2 Changing parameters in the menu

Prerequisites

• The ICSI application is selected.

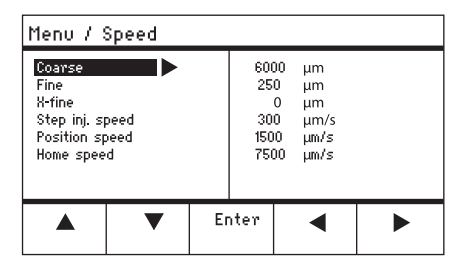

- 1. Press the menu key.
- 2. Select the Speed menu.
- 3. Select the required parameter.
- 4. Change the value.

# 6.7 Shifting the movement range of the capillary

#### 6.7.1 Extending the movement range into the dynamic range

When the movement range of the capillary is not sufficient, the joystick can be moved into the dynamic range. By doing that you can move the capillary further into the required direction.

- 1. Move the joystick into the dynamic range.
- 2. Keep the joystick in the dynamic range until the capillary has reached the desired position.

The further you move the joystick forwards or backwards, the faster the capillary will move.

# 6.7.2 Uncoupling and resetting the joystick

When the current movement range of the capillary is not in the correct position, the joystick movement can be uncoupled from the capillary movement. By doing that you can reset the joystick and move the capillary further into the required direction.

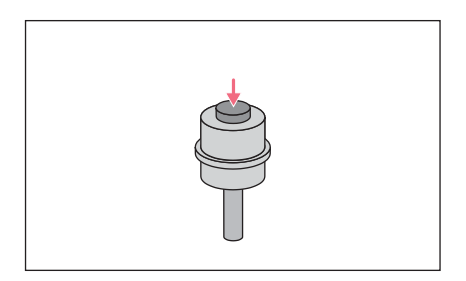

- 1. Hold the joystick button.
- 2. Move the joystick in the opposite direction.
- Release the joystick. The capillary can now be moved further into the required direction.

#### **Operation** 68 TransferMan<sup>®</sup> 4m

English (EN)

## 6.8 Capillary positions

To secure the capillary when moving a slide and to move it back again to the same work position, you can save the coordinates. Strictly speaking, the system does not save the position of the capillary tip, but the coordinates of the motor module. The standard function saves the coordinates for the duration of the working session. When the micromanipulator is switched off, the saved data, positions and coordinates will be deleted. If the saved data is to be kept beyond the duration of the working session, the extended storage function can be used.

Storage functions:

- Standard storage function the coordinates are deleted when the device is switched off.
- Extended storage function the coordinates are kept when the device is switched off.

## 6.8.1 Saving a position

Prerequisites

A

• The ICSI application is selected.

| fine  | Jst   | Jstick key 2x = Switch position |                      |                           |  |  |
|-------|-------|---------------------------------|----------------------|---------------------------|--|--|
|       |       |                                 | X: -2<br>Y:<br>Z: -3 | 229 μm<br>44 μm<br>985 μm |  |  |
|       |       |                                 |                      |                           |  |  |
| Pos 1 | Pos 2 |                                 | Y off                | 2-axis<br>Limit           |  |  |

| fine  | Jst   | Jstick key 2x = Switch position |                   |                            |  |  |
|-------|-------|---------------------------------|-------------------|----------------------------|--|--|
|       |       |                                 | X: 14<br>Y:<br>Z: | +05 μm<br>125 μm<br>601 μm |  |  |
| 0     |       |                                 |                   |                            |  |  |
| Pos 1 | Pos 2 |                                 | Y off             | 2-axis<br>Limit            |  |  |

- 1. Move the capillary to the desired position.
- Hold the *Pos 1* softkey for approx. one second to store the working position of the capillary. An acoustic signal sounds. *Pos 1* is marked. The coordinates are displayed. The stored position is displayed in the status field.
- 3. Move the capillary to the desired position (e.g., parking position).
- 4. Press and hold the *Pos 2* softkey for approx. one second to store the parking position of the capillary.
  An acoustic signal sounds. *Pos 2* is marked.
  The stored position is displayed in the status field.

As soon as the capillary leaves a stored position, the filled circle is displayed as an empty circle to show that this position is now stored. If no positions are stored, the status field will be empty.

## 6.8.2 Moving to the position using the softkey

Prerequisites

- At least one position is stored.
- Press a softkey with a stored position. You will move to the selected position. The joystick is deactivated until the position has been reached. The LEDs flash. In the softkey status field a filled circle is displayed.

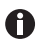

If a stored position is lower than the lower limit (*Z*-axis *Limit*), the position on the Z-axis will only be approached up to the defined limit.

## 6.8.3 Moving to the position using the joystick key

Prerequisites

- At least one position is stored.
- The Joystick key parameter must be set to the Switch position value.
- Press the joystick key twice.
   You will move to the first position.
- Press the joystick key twice.
   You will move to the next position.

### 6.8.4 Overwriting a stored position

Prerequisites

- A position is stored.
- 1. Press the softkey for a different position. You will move to the position.
- 2. When the position has been reached, press and hold the softkey for the position to be overwritten.

The old position is overwritten with the current coordinates.

3. Press the softkey.

An acoustic signal sounds. In the softkey status field a filled circle is displayed. The stored position is displayed in the coordinate field.

## Operation

70 TransferMan<sup>®</sup> 4m English (EN)

## 6.8.5 Deleting a stored position

Prerequisites

- A position is stored.
- When the position has been reached, hold the softkey. An acoustic signal sounds. The position has been deleted. The status field is empty.

### 6.9 Using the advanced storage function

The following data is stored:

- the current coordinates of the motor module.
- the data of the Pos 1 to Pos 5 softkeys.
- the defined vertical (Z-axis Limit and Upper limit) or horizontal (X-axis Limit) limits.

Prerequisites

- The *ICSI* application has been defined as the default application.
- At least one position or limit has been defined.
- 1. Press the standby key.

The specified data of the work session will be stored.

The current coordinates of the motor module will be stored.

For technical reasons, the motors will still move a few micrometers after this to get into a defined end position.

The micromanipulator can be switched off at the mains/power switch.

The data will be available when the micromanipulator is started the next time.

## 6.10 Vertical limits

For the Z-axis, a lower and upper limit can be defined. This prevents the capillary coming into contact with the bottom of the Petri dish or moving against the condenser of the microscope adapter.

- Lower limit Z-axis Limit
- Upper limit Upper limit

## 6.10.1 Defining the lower limit

Prerequisites

• An application has been selected.

| fine  | Jsi   | tick key | 2x = Swite        | h position            |
|-------|-------|----------|-------------------|-----------------------|
|       |       |          | X =<br>Y =<br>2 = | 0μm<br>0μm<br>930μm L |
|       |       |          | Limit<br>2 =      | 930 µm                |
|       |       |          |                   |                       |
| Pos 1 | Pos 2 |          | Y off             | 2-axis<br>Limit       |

#### 6.10.2 Deleting the lower limit

1. Press *Z*-axis Limit. The limit is deleted.

#### 6.10.3 Defining the upper limit

| Menu / Installation / Upper Limit |       |             |    |               |                        |  |  |
|-----------------------------------|-------|-------------|----|---------------|------------------------|--|--|
| Upper                             | Limit | Х<br>Ү<br>2 | -  | (<br>(<br>267 | ) μm<br>) μm<br>1 μm U |  |  |
|                                   |       | L           | im | 267           | 1 µm                   |  |  |
|                                   | Clear | Set         | B  | lack          |                        |  |  |

### 6.10.4 Deleting the upper limit

- 1. In the *Installation* menu, select the *Upper limit* submenu. The *Upper Limit* window appears.
- 2. Save the position with *Clear*. The limit is deleted.

- 1. Position the capillary a little way above the slide.
- Press Z-axis Limit. The Z-coordinate is marked with L. The value for the limit (Limit Z) is displayed. Z-axis Limit is selected. The capillary cannot be moved any lower.

- In the Installation menu, select the Upper limit submenu. The Upper Limit window appears.
- 2. Move the capillary to the top position.
- Save the position with *Set*. The Z-coordinate is marked with *U*. The value for the limit (*Lim*) is displayed. The capillary cannot be moved any higher.

#### 72 Operation TransferMan<sup>®</sup> 4m English (EN)

## 6.11 Horizontal limit

For the X-axis, a limit can be defined for a horizontal injection. This prevents the capillary from moving through the sample.

| fine  | Jst   | tick key 2 | x = Switch                        | n position                         |
|-------|-------|------------|-----------------------------------|------------------------------------|
|       |       |            | X =<br>Y =<br>Z =<br>Limit<br>X = | -96 μm L<br>Ο μm<br>Ο μm<br>-96 μm |
|       |       |            |                                   |                                    |
| Pos 1 | Pos 2 |            | Y off                             | X-axis<br>Limit                    |

#### 6.11.1 Defining the horizontal limit

- 1. In the Installation menu, select the Angle submenu.
- 2. Set the injection angle to 0° and save with Enter.
- Close the menu. The application screen now displays X-axis Limit.
- 4. Move the capillary to the desired final position for the X-axis.
- 5. Save the lateral limit with X-axis Limit. The X-coordinate is marked with L. The value for the limit (Limit X) is displayed. X-axis Limit is selected. The capillary cannot be moved any further to the side.

### 6.11.2 Deleting the horizontal limit

- 1. Press *X-axis Limit*. The limit is deactivated.
- 2. In the Installation menu, select the Angle submenu.
- 3. Reset the injection angle to the operating angle and save with *Enter*. The lateral limit is deleted. The application screen displays *Back* again.

#### 6.12 Speed function

In the *Speed* menu you can set the size of the working range and the speed at which certain positions are approached or movements executed.
#### Operation TransferMan® 4m English (EN)

#### 6.12.1 Speed menu and parameters

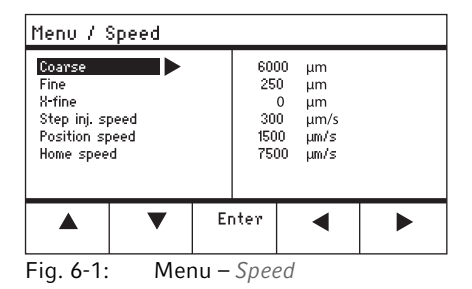

| Parameter          | Value                         | Range of<br>values | Increment | Standard |
|--------------------|-------------------------------|--------------------|-----------|----------|
| Coarse             | Set size in µm                | 5 – 12500          | 5         | 6000     |
| Fine               | Set size in µm                | 5 – 2000           | 5         | 250      |
| X-fine             | Set size in µm                | 0 - 600            | 1         | 80       |
| Step inj.<br>speed | Set speed in µm per<br>second | 5 – 10000          | 5         | 300      |
| Position<br>speed  | Set speed in µm per<br>second | 5 – 10000          | 5         | 1500     |
| Home speed         | Set speed in µm per<br>second | 5 – 10000          | 5         | 7500     |

#### 6.12.2 Setting the parameter for Speed

If a value of 0 is set for the parameter *X*-fine, then the option of changing between the *Fine* and *X*-fine working ranges is deactivated.

- 1. Select the desired parameter.
- 2. Set the value for the parameter.
- 3. Close the menu.
- 6.13 Step injection function

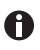

A

The use of this function is not approved for medical applications.

#### **Operation** 74 TransferMan<sup>®</sup> 4m

English (EN)

#### 6.14 Home function

The *Home* function quickly moves the capillary out of the work area and is suitable for a quick change of capillary.

#### 6.14.1 *Home* menu and parameters

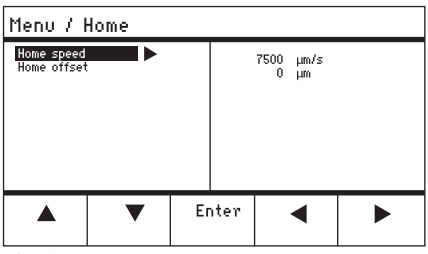

Fig. 6-2: Menu – Home

| Parameter   | Value                                           | Range of<br>values | Increment | Standard |
|-------------|-------------------------------------------------|--------------------|-----------|----------|
| Home speed  | Set the speed of the Home function in $\mu$ m/s | 5 – 10000          | 5         | 7500     |
| Home offset | Set vertical offset in $\mu m$                  | 5 – 20000          | 5         | 0        |

#### 6.14.2 Setting the parameter for Home

- 1. Set the speed.
- 2. Set the offset.
- 3. Close the menu.

#### 6.14.3 Move the capillary out with the *home* key

Prerequisites

• The parameters in the *Home* menu have been defined.

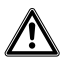

#### CAUTION! Risk of crushing between the modules

The modules automatically move in all spatial axes.

• Do not reach into the movement range of the modules.

| coarse                                               |                 |                |                   |                      |
|------------------------------------------------------|-----------------|----------------|-------------------|----------------------|
| HOME<br>To move back<br>optional pres<br>Back manual | < use HOME<br>s |                | X =<br>Y =<br>Z = | Ο μm<br>Ο μm<br>Ο μm |
| Offset : (                                           | )μm             |                |                   |                      |
|                                                      | ▼               | Back<br>manual |                   |                      |

 Press the home key. The home key flashes. The capillary is moved out of the work area. The home key lights up.

#### 6.14.4 Move the capillary back with the *home* key

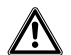

**CAUTION!** Risk of crushing between the modules The modules automatically move in all spatial axes.

- Do not reach into the movement range of the modules.
- 1. Press the *home* key.

The *home* function is terminated. The capillary is moved back into the work area.

#### 6.14.5 Setting the offset.

For capillaries of different lengths, an offset can be set. This defines a limit for the *home* function.

| coarse                                               |                 |                |                   |                      |
|------------------------------------------------------|-----------------|----------------|-------------------|----------------------|
| HOME<br>To move back<br>optional pres<br>Back manual | k use HOME<br>S |                | X =<br>Y =<br>2 = | Ο μm<br>Ο μm<br>Ο μm |
| Offset = (                                           | )µm             |                |                   |                      |
|                                                      | ▼               | Back<br>manual |                   |                      |

1. Change the offset using the arrow keys. The value for the offset is displayed in the status field.

#### 6.14.6 Terminate the *home* function.

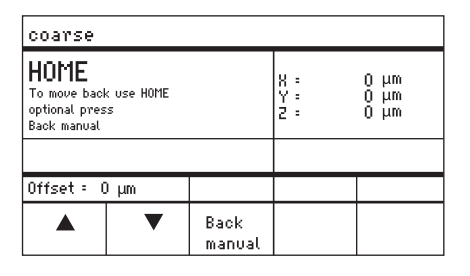

- 1. Press *Back manual*. The *home* function is terminated.
- 2. Move the capillary manually using the joystick.

#### 6.15 Clean function

With this function you can move the capillary over a defined distance out of the medium. In the process, outside contamination is removed from the capillary at the medium boundary.

#### 6.15.1 Clean menu and parameters

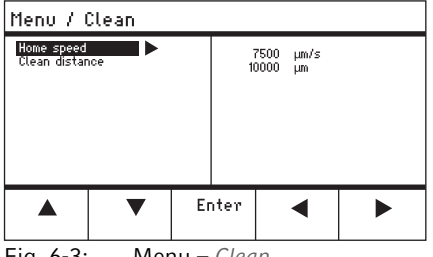

Fig. 6-3: Menu – Clean

| Parameter         | Value                                                  | Range of<br>values | Increment | Standard |
|-------------------|--------------------------------------------------------|--------------------|-----------|----------|
| Home speed        | Set the speed of the Clean function in $\mu\text{m/s}$ | 5 – 10000          | 5         | 7500     |
| Clean<br>distance | Set distance in µm                                     | 0 – 20000          | 5         | 10000    |

#### 6.15.2 Setting the parameter for Clean

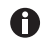

- Set the Clean distance above the medium boundary
- 1. Set Home speed.
- 2. Set Clean distance.
- 3. Close the menu.

#### Operation TransferMan® 4m English (EN)

#### 6.15.3 Execute the Clean function

Prerequisites

- Parameters are set for *Clean*.
- Clean is assigned to a softkey.

| coarse                                                           |                |                   |                                |
|------------------------------------------------------------------|----------------|-------------------|--------------------------------|
| CLEAN<br>To move back use CLEAN<br>optional press<br>Back manual |                | X :<br>Y :<br>Z : | -3923 μm<br>2135 μm<br>4527 μm |
|                                                                  |                |                   |                                |
|                                                                  | Back<br>manual |                   | Clean                          |

6.15.4 Terminate the *Clean* function.

| coarse                                                |                  |                |                   |                          |                |
|-------------------------------------------------------|------------------|----------------|-------------------|--------------------------|----------------|
| CLEAN<br>To move back<br>optional pres<br>Back manual | < use CLEAN<br>s |                | X =<br>Y =<br>Z = | <br>1923<br>2135<br>1527 | μm<br>μm<br>μm |
|                                                       |                  |                |                   |                          |                |
|                                                       |                  | Back<br>manual |                   | Cle                      | an             |

- 1. Press *Clean*. The screen for *Clean* appears.
- 2. Execute the function with *Clean*. The capillary is moved out of the medium with the set parameters.

1. Press *Back manual*. The function is terminated. The application screen appears.

#### 78 Operation TransferMan<sup>®</sup> 4m English (EN)

#### 6.16 PiezoXpert function

**f** The use of this function is not permitted for medical applications.

#### 6.17 Installation function

This function provides settings for the fine adjustment of the motor module and the control board. Parameters in the *Installation* menu override identical softkey functions.

6.17.1 Installation menu and parameters

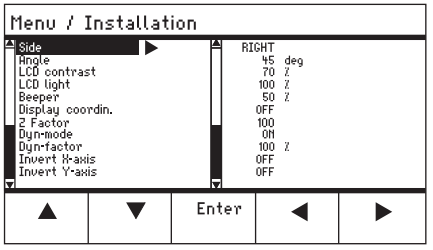

Fig. 6-4: Installation menu

#### 6.17.2 Installation parameters

| Parameter | Value                              | Range of values | Increment | Standard |
|-----------|------------------------------------|-----------------|-----------|----------|
| Side      | Set the mounting side              | LEFT/RIGHT      | -         | RIGHT    |
| Angle     | Set the capillary angle in degrees | 0° – 90°        | 1         | _        |

#### 6.17.3 Control board parameters

| Parameter          | Value                                   | Range of values | Increment | Standard |
|--------------------|-----------------------------------------|-----------------|-----------|----------|
| LCD contrast       | Set the display contrast                | 65 % - 75 %     | 1         | 70 %     |
| LCD light          | Set the brightness level of the display | 0 % - 100 %     | 1         | 100 %    |
| Beeper             | Setting the volume                      | 0 – 100 %       | 1         | 50 %     |
| Display<br>coordin | Set the coordinate display              | OFF/ON          | _         | ON       |

#### 6.17.4 Joystick parameters

| Parameter  | Value                                                                 | Range of<br>values | Increment | Standard |
|------------|-----------------------------------------------------------------------|--------------------|-----------|----------|
| Z Factor   | Acceleration factor for the<br>Z-axis relative to the X and<br>Y-axis | 5 % - 400 %        | 5         | 100      |
| Dyn-mode   | Switch the dynamic movement range on or off                           | OFF/ON             | -         | ON       |
| Dyn-factor | Set the dynamic factor                                                | 0 % - 1000 %       | 1         | 100 %    |

### 6.17.5 Module parameters

| Parameter     | Value                                             | Range of<br>values | Increment | Standard |
|---------------|---------------------------------------------------|--------------------|-----------|----------|
| Invert X-axis | Reverse the direction of<br>movement of the motor | OFF/ON             | -         | OFF      |
| Invert Y-axis | Reverse the direction of<br>movement of the motor | OFF/ON             | -         | OFF      |
| Invert Z-axis | Reverse the direction of<br>movement of the motor | OFF/ON             | -         | OFF      |
| X-axis off    | Switch the motor of the movement axis on or off   | OFF/ON             | -         | OFF      |
| Y-axis off    | Switch the motor of the movement axis on or off   | OFF/ON             | -         | OFF      |
| Z-axis off    | Switch the motor of the movement axis on or off   | OFF/ON             | -         | OFF      |
| Upper limit   | Define the upper limit                            | Execute            | -         | -        |

#### 80 Operation TransferMan<sup>®</sup> 4m English (EN)

#### 6.18 Function function

*Function* allows you to reset the parameters and coordinates and to move the modules to the middle position.

#### 6.18.1 Function menu and parameters

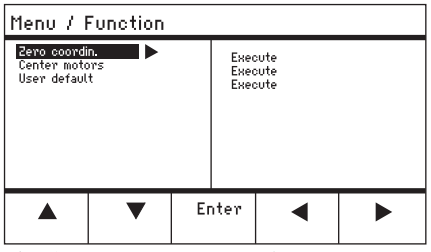

Fig. 6-5: Menu – Function

| Parameter     | Value                                                       | Range of values |
|---------------|-------------------------------------------------------------|-----------------|
| Zero coordin  | Reset all coordinates to zero                               | Execute         |
| Center motors | Move step motors of the motor module to the middle position | Execute         |
| User default  | Reset the settings to the delivery status                   | Execute         |

#### 6.18.2 Executing Zero coordin

- 1. Select the parameters and confirm with Enter.
- Confirm Execute with Enter. All coordinates are reset to zero. Saved positions are deleted. Set limits are deleted.

#### 6.18.3 Executing Center motors

Prerequisites

• No capillary holder is clamped.

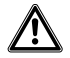

#### CAUTION! Risk of crushing between the modules

The modules automatically move in all spatial axes.

- Do not reach into the movement range of the modules.
- 1. Select the parameters and confirm with *Enter*.
- 2. Confirm *Execute* with *Enter*.

X-motor and Y-motor are moved to the middle position. Z-motor is moved to a 20/80 position. All coordinates are reset to zero. Saved positions are deleted. Set limits are deleted.

#### 6.18.4 Executing User default

- 1. Select the parameters and confirm with Enter.
- 2. Confirm *Execute* with *Enter*. All parameters are reset to the factory settings. The application screen appears.

#### 6.19 Softkeys function

With this function you can assign programs to free softkeys. Assigned softkeys are indicated by a lock symbol.

#### 6.19.1 Softkeys menu and parameters

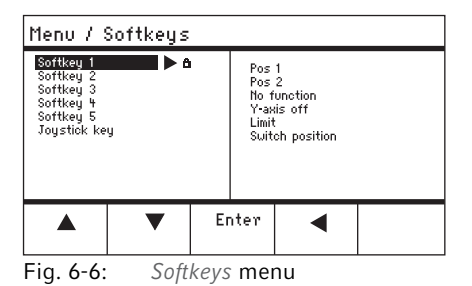

| Parameter    | Value                             | Range of values                               |
|--------------|-----------------------------------|-----------------------------------------------|
| Softkey 1    | Set the function                  |                                               |
| Softkey 2    | Set the function                  |                                               |
| Softkey 3    | Set the function                  |                                               |
| Softkey 4    | Set the function                  |                                               |
| Softkey 5    | Set the function                  |                                               |
| Joystick key | Set the function for joystick key | No function<br>Switch position<br>Switch fine |

| Parameter      | Function                                                          |
|----------------|-------------------------------------------------------------------|
| No function    | Softkey has no function                                           |
| Pos 1          | Save, overwrite or delete a position                              |
| Pos 2          | Save, overwrite or delete a position                              |
| Pos 3          | Save, overwrite or delete a position                              |
| Pos 4          | Save, overwrite or delete a position                              |
| Pos 5          | Save, overwrite or delete a position                              |
| Y-axis off     | Switch the control of the movement axis on or off                 |
| Axial          | Change vertical movement to axial movement                        |
| Limit          | Activate or deactivate the vertical or horizontal (X axis) limit  |
| Step injection | The use of this function is not approved for medical applications |
| Limit up       | Amend value for Z-axis Limit upwards                              |
| Limit down     | Amend value for Z-axis Limit downwards                            |
| Clean          | Axial movement out of the working range                           |

#### Operation TransferMan<sup>®</sup> 4m 83 English (EN)

| Parameter    | Function                                                                                             |
|--------------|----------------------------------------------------------------------------------------------------|
| Z-axis only  | Only control of movements in the Z-axis. The control of movements in the X and Y-axis is deactivated |
| LCD light    | Set the brightness level of the display                                                              |
| Beeper       | Set the volume                                                                                       |
| Joystick off | Deactivates all joystick movements                                                                   |
| X-axis off   | Switch the control of the movement axis on or off                                                    |
| Z-axis off   | Switch the control of the movement axis on or off                                                    |
| X-axis only  | Only control of movements in the X-axis. The control of movements in the Y and Z-axis is deactivated |
| Y-axis only  | Only control of movements in the Y-axis. The control of movements in the X and Z-axis is deactivated |
| Dyn-mode     | Activate or deactivate the dynamic movement range                                                    |

| Parameter    | Range of values | Function                                                                      |
|--------------|-----------------|-------------------------------------------------------------------------------|
| Joystick key | No function     | Deactivate the function of the joystick key                                   |
|              | Switch position | Double-click to go to the next saved position                                 |
|              | Switch fine     | Double-click to go to the <i>fine</i> or <i>x</i> - <i>fine</i> working range |

#### 6.19.2 Executing Softkeys

- 1. Select a free softkey and confirm with Enter.
- 2. Select the required parameter and confirm with *Enter*.
- 3. Close the menu.

The selected parameter has been assigned to the free softkey. The parameter appears on the application screen.

#### 6.20 Change appl function

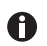

The use of this function is not approved for medical applications.

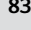

#### 6.20.1 Change appl menu and parameters

| Menu / Change appl.          |    |              |          |  |
|------------------------------|----|--------------|----------|--|
| Start display<br>Application |    | Exect<br>ICS | ute<br>I |  |
|                              |    |              |          |  |
|                              |    |              |          |  |
|                              | Er | nter         | •        |  |
|                              |    |              |          |  |

Fig. 6-7: Change appl menu

| Parameter     | Value                                                | Range of values                                                   |
|---------------|------------------------------------------------------|-------------------------------------------------------------------|
| Start display | Reactivate the start screen to select an application | EXECUTE                                                           |
| Application   | Define the selected application as the start screen  | Cell transfer<br>ICSI<br>DNA injection<br>Basic<br>My application |

#### 6.20.2 Defining the selected application as the start screen

- 1. Select Start display.
- 2. Confirm with *Execute*.
- 3. Close the menu. The micromanipulator starts with the selected application.

#### 6.20.3 Defining the ICSI application as the start screen

- 1. Select the ICSI application.
- 2. Confirm with Enter.
- 3. Close the menu.

The micromanipulator always starts with the defined *ICSI* application.

#### 6.21 Service function

#### 6.21.1 Service menu and parameters

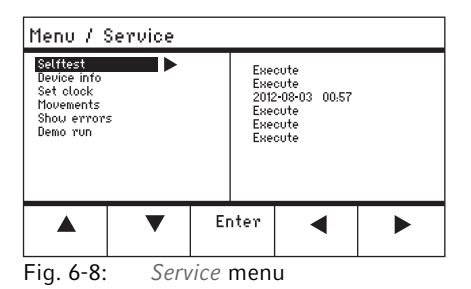

| Parameter   | Value                                                            | Range of values  |
|-------------|------------------------------------------------------------------|------------------|
| Selftest    | Move the motor module in all three axes and output error message | EXECUTE          |
| Device info | Display the software version                                     | EXECUTE          |
| Set clock   | Set date and time                                                | YYYY-MM-DD 00:00 |
| Movements   | Show movement routes of the modules (X, Y, Z)                    | EXECUTE          |
| Show errors | Display the last 10 error messages                               | EXECUTE          |
| Demo run    | Save the position and move to it                                 | EXECUTE          |

#### 6.21.2 Executing the Selftest function

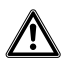

#### CAUTION! Risk of crushing between the modules

The modules automatically move in all spatial axes.

- Do not reach into the movement range of the modules.
- 1. Select Selftest and confirm with Enter.
- 2. Confirm *Execute* with *Enter*. The screen for the *Selftest* function appears.
- 3. Execute *Selftest* with *Start*. The motors move up to the limit stops.
- 4. Terminate Selftest with Stop.

#### 86 Operation TransferMan<sup>®</sup> 4m English (EN)

#### 6.22 Resetting parameters to the factory settings

#### 6.22.1 Perform reset

Reset all parameters to the factory settings.

- 1. Keep the *home* key pressed.
- 2. Switch on the device at the mains power switch. The screen for *GENERAL RESET* appears.
- 3. Execute the function with *Yes*. All parameters are now reset to the factory settings.

#### 6.22.2 Carrying out a reset in the menu

Prerequisites

- An application has been selected.
- 1. Press the menu key.
- 2. Select the Function menu.
- 3. Press Enter.
- 4. Select *User default* and confirm with *Execute*. All parameters are now reset to the factory settings.

### 7 Troubleshooting

#### 7.1 General errors

#### 7.1.1 Motor module

| Problem                                                                                  | Cause                                                                                                    | Solution                                                                                                    |
|------------------------------------------------------------------------------------------|----------------------------------------------------------------------------------------------------|----------------------------------------------------------------------------------------------------|
| Motor axes<br>move in the<br>wrong direction<br>or do not match<br>joystick<br>movement. | <ul> <li>Motor module mounted<br/>incorrectly.</li> <li>Incorrect installation<br/>parameters entered.</li> <li>Direction of movement of axis<br/>inverted.</li> </ul> | <ul> <li>Compare the installation<br/>parameters with the structure<br/>of the motor module.</li> <li>Check the orientation and<br/>structure of the modules.</li> <li>Check the connections of the<br/>modules at the control board.</li> <li>Cancel the inversion of the axis.</li> </ul> |

#### 7.1.2 Capillary

| Problem                                                  | Cause                                                                                                    | Solution                                                                                          |
|----------------------------------------------------------|----------------------------------------------------------------------------------------------------|---------------------------------------------------------------------------------------------------|
| Capillary moves<br>too fast or too<br>slow.              | <ul> <li>Radius of working range<br/>incorrectly set.</li> </ul>                                            | <ul> <li>Set the radius with the<br/>selection dial or in the Speed<br/>menu.</li> </ul>          |
|                                                          | Incorrect acceleration factor.                                                                              | <ul> <li>In the Installation menu, set the<br/>value for the Dyn-factor<br/>parameter.</li> </ul> |
| Capillary only<br>moves to the<br>side or<br>vertically. | Y-axis is disabled.                                                                                         | The Y off function disabled.                                                                      |
| Capillary does<br>not move down<br>far enough.           | <ul> <li>The <i>Z</i>-axis Limit function is active.</li> <li>Capillary is incorrectly adjusted.</li> </ul> | <ul> <li>Deactivate the <i>Z</i>-axis Limit function.</li> <li>Readjust the capillary.</li> </ul> |

English (EN)

#### 7.1.3 Control board and display

| Problem                                                                                                    | Cause                                                                                                | Solution                                                                                                    |
|----------------------------------------------------------------------------------------------------|----------------------------------------------------------------------------------------------------|----------------------------------------------------------------------------------------------------|
| Device does not<br>respond to<br>keystroke when<br><i>Home</i> function is<br>active.                                       | The function is active.                                                                              | <ul> <li>Press the <i>home</i> key again. The capillary moves down.</li> <li>Press the <i>Back manual</i> softkey.</li> <li>Move the joystick.</li> </ul> |
| The display does<br>not show<br>anything or the<br>device cannot be<br>activated<br>although the<br>device is<br>connected. | <ul> <li>The power cable or power plug<br/>is loose.</li> <li>The device is switched off.</li> </ul> | <ul> <li>Check the power cable or the power plug.</li> <li>Switch on the device.</li> </ul>                                                               |
|                                                                                                    | The fuse is defective.                                                                               | <ul> <li>Replace the fuse.</li> <li>(see <i>Replacing fuses on p. 90</i>)</li> </ul>                                                                      |

#### 7.1.4 Joystick

| Problem                                                      | Cause                                                        | Solution                                                                            |
|--------------------------------------------------------------|--------------------------------------------------------------|-------------------------------------------------------------------------------------|
| Outer movement<br>range of the<br>joystick does not<br>work. | <ul> <li>Outer movement range is<br/>deactivated.</li> </ul> | <ul> <li>In the Installation menu, set the<br/>value for Dyn-mode to ON.</li> </ul> |

#### 7.1.5 Software and parameters

| Problem                                      | Cause | Solution                                                                                                    |
|----------------------------------------------|-------|----------------------------------------------------------------------------------------------------|
| Parameters are                               | -     | Enter parameters again.                                                                                                 |
| not accessible<br>for certain<br>operations. |       | <ul> <li>Carry out a reset and reset all<br/>parameters to the works<br/>settings.</li> <li>Readjust device.</li> </ul> |

## 7.2 Error messages

### 7.2.1 Warnings

| Problem   | Cause                                                                                                    | Solution                                                                                                    |
|-----------|----------------------------------------------------------------------------------------------------|----------------------------------------------------------------------------------------------------|
| WARNING 1 | <ul> <li>Will not occur in connection<br/>with medical applications<br/>because connecting the device<br/>for medical applications is not<br/>approved.</li> </ul>     | ► -                                                                                                    |
| WARNING 3 | X-module is not connected.                                                                                                    | <ul> <li>Switch off the device.</li> <li>Connect the plug of the<br/>X-module to the control board<br/>and tighten.</li> <li>Switch on the device.</li> </ul> |
| WARNING 4 | Y-module is not connected.                                                                                                    | <ul> <li>Switch off the device.</li> <li>Connect the plug of the<br/>Y-module to the control board<br/>and tighten.</li> <li>Switch on the device.</li> </ul> |
| WARNING 5 | Z-module is not connected.                                                                                                    | <ul> <li>Switch off the device.</li> <li>Connect the plug of the<br/>Z-module to the control board<br/>and tighten.</li> <li>Switch on the device.</li> </ul> |
| WARNING 6 | <ul> <li>This warning will not occur in<br/>connection with medical use<br/>because connecting the device<br/>for medical applications is not<br/>approved.</li> </ul> | > -                                                                                                    |

#### 7.2.2 Errors

| Problem                | Cause            | Solution                                                                                                    |
|------------------------|------------------|----------------------------------------------------------------------------------------------------|
| ERROR 10 –<br>ERROR 99 | Technical error. | <ul> <li>Switch the device off and back<br/>on.</li> <li>Reset the parameters to the<br/>factory settings.</li> <li>Contact Eppendorf Service.</li> </ul> |

#### Troubleshooting

90 TransferMan<sup>®</sup> 4m English (EN)

#### 7.3 Replacing fuses

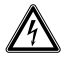

#### DANGER! Electric shock.

 Switch off the device and disconnect the mains/power plug before commencing any servicing or cleaning procedures.

The fuse holder is located between the mains connection socket and the mains power switch. The fuses may only be replaced with the same type of fuse.

- 1. Disconnect the mains plug.
- 2. Pull the fuse holder out completely.
- 3. Replace the defective fuse.
- 4. Insert the fuse holder.

#### 8 Maintenance

#### 8.1 Cleaning

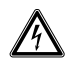

#### DANGER! Electric shock due to the ingress of liquid.

- Switch off the device and disconnect it from the mains/power line before commencing any cleaning or disinfection procedures.
- Do not allow any liquids to enter the inside of the housing.
- Do not spray clean or spray disinfect the housing.
- Do not reconnect the device to the mains/power line unless both the inside and outside of the device are completely dry.

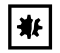

#### NOTICE! Damage due to aggressive chemicals.

- Do not use any aggressive chemicals on the device or its accessories, such as strong and weak bases, strong acids, acetone, formaldehyde, halogenated hydrocarbons or phenol.
- If the device has been contaminated by aggressive chemicals, clean it immediately using a mild cleaning agent.

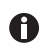

A

Clean the device after every use.

- 1. Wipe all surfaces with a cloth and mild detergent.
- 2. Wipe the painted parts and the aluminum surfaces with a cloth and mild detergent.
- 3. Polish with a dry cloth.

#### 8.2 Disinfection/decontamination

- Select disinfection methods that comply with the legal regulations and guidelines for your area of application.
  - If you have any questions about cleaning, disinfection and decontamination, please contact Eppendorf SE.

#### Prerequisites

- All device parts are cleaned.
- A disinfectant with an alcohol base (e.g., isopropanol or ethanol) is prepared.
- Wipe down all devices with a cloth and the disinfectant.

#### Maintenance

92 TransferMan<sup>®</sup> 4m English (EN)

#### 8.3 Service and maintenance

The user is not required to carry out servicing or safety inspections.

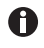

- Eppendorf SE recommends having a service carried out every 12 months.
- Contact Eppendorf Service for more information.

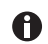

Only authorized service personnel are permitted to carry out software updates.

The services of Eppendorf SE are available for servicing and certification of your device.

Service provisions:

- Service
- Operational qualification (OQ) according to manufacturer specifications
- · Software update

Information on the services offered can be found on our webpage <u>www.eppendorf.com/</u><u>epServices</u>.

#### 9 Technical data

| Motor module    |                              |
|-----------------|------------------------------|
| Travel, maximum | 20 mm                        |
| Step motors     | X-module, Y-module, Z-module |
| Weight          | 2150 g                       |

#### Module (X, Y, Z)

| Туре                                 | Step motors |
|--------------------------------------|-------------|
| Step size<br>(calculated resolution) | < 20 nm     |
| Speed, maximum                       | 10000 μm/s  |
| Width                                | 129 mm      |
| Depth                                | 51 mm       |
| Height                               | 36 mm       |
| Weight                               | 570 g       |

#### Swivel joint

| Direction of rotation | -45° – +90°                     |
|-----------------------|---------------------------------|
| Capillary change      | Direction of rotation forwards  |
| Sample change         | Direction of rotation backwards |

#### Angle head

| Operating angle      | 0° – 90° |
|----------------------|----------|
| Weight load, maximum | 200 g    |

#### Control board

| Control       | Joystick             |
|---------------|----------------------|
| Working range | coarse, fine, x-fine |
| Width         | 205 mm               |
| Depth         | 288 mm               |
| Height        | 152 mm               |
| Weight        | 1800 g               |

#### Technical data

94 TransferMan<sup>®</sup> 4m English (EN)

### 9.1 Power supply

| Voltage              | AC 100 V – 240 V, ±10 % |
|----------------------|-------------------------|
| Frequency            | 50 Hz – 60 Hz           |
| Power consumption    | 30 W                    |
| Protection class     | 1                       |
| Overvoltage category | II (IEC 61010-1)        |
| Micro fuse           | 250 V, 1.6 A, T         |

#### 9.2 Interfaces

| Module (X, Y, Z)   | SubD9, female                   |
|--------------------|---------------------------------|
| PC/external device | Serial interface<br>SubD9, male |
| Service connection | USB                             |

#### 9.3 Ambient conditions

| Environment          | For indoor use only.<br>The surroundings must not be moist.         |
|----------------------|---------------------------------------------------------------------|
| Ambient temperature  | 15 °C – 35 °C                                                       |
| Relative humidity    | 30 % – 65 %, non-condensing.                                        |
| Atmospheric pressure | 79.5 kPa – 106 kPa<br>Use up to a height of 2000 m above sea level. |
| Pollution degree     | 2 (IEC 664)                                                         |

#### Transport, storage and disposal TransferMan® 4m English (EN)

#### 10 Transport, storage and disposal

#### 10.1 Disassembling and packing the micromanipulator

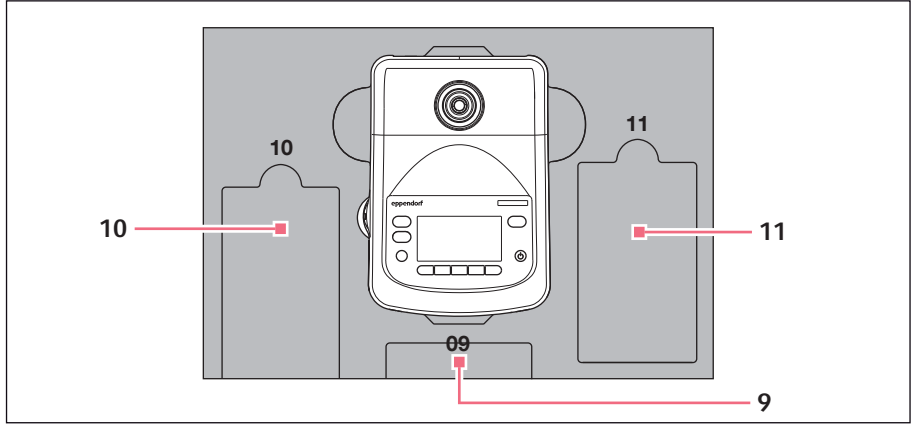

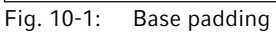

9 Control panel

#### 11 Connecting cable

10 Mains/power cord

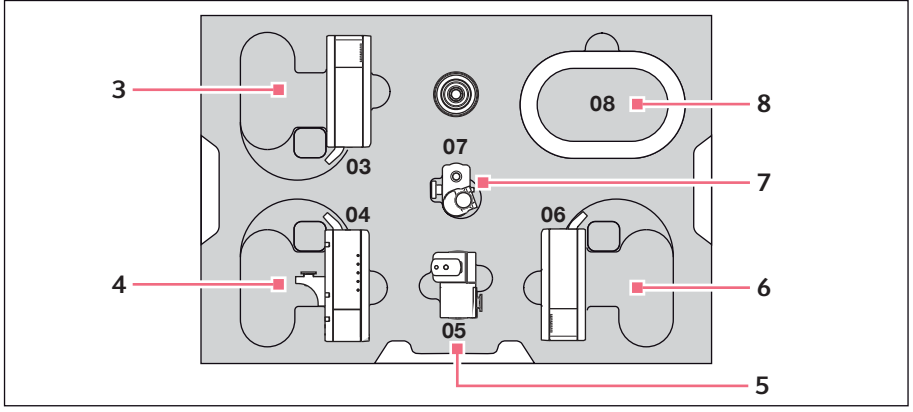

Fig. 10-2: Middle padding

- 3 Z-module
- 4 Y-module with YZ connector
- 5 Swivel joint

- 6 X-module
- 7 Angle head
- 8 Cable sheathing

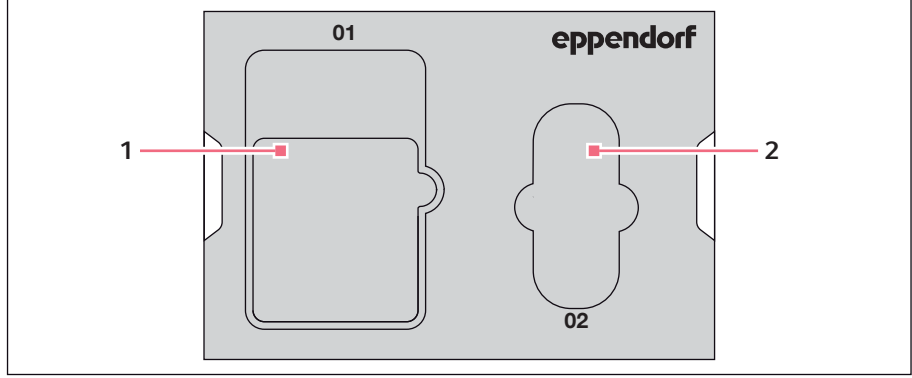

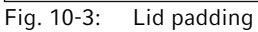

1 Instructions

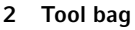

Prerequisites

- The original box with foam padding is available.
- 1. Center the Z-module, X-module and Y-module manually with the joystick. The module housing and the movable rail must be flush.
- 2. Switch off the micromanipulator at the mains/power switch.
- 3. Pull the power cable and place it in recess 10.
- 4. Unscrew the module plug connections from the control board.
- 5. Unscrew the connection to the external device and place it in recess 11.
- 6. Place the control board in recess 09.
- 7. Align the joystick so that it is straight and position the middle padding with the recess above the joystick.
- 8. Remove the cable sheathing and place it in recess **08**.
- 9. Remove the capillary holder.
- 10.Loosen and pull off the angle head.
- 11.Re-tighten the screws at the angle head and place them in recess 07.
- 12.Undo the screw on the swivel joint.
- 13.Pull off the X-module with swivel joint.
- 14.Loosen the second screw at the swivel joint and pull the swivel joint from the X-module.
- 15. Tighten both screws at the swivel joint and place the swivel joint in recess 05.
- 16.Place the X-module in recess 06.
- 17.Loosen the screw connecting the YZ connector to the Z-module.
- 18.Pull off the YZ connector with Y-module. The YZ connector remains at the Y-module.
- 19. Tighten the screws at the YZ connector.
- 20.Place the Y-module with YZ connector in recess 04.
- 21.Loosen the screw connecting the Z-module holder to the Z-module and pull off the Z-module.
- 22. Tighten the screw of the Z-module holder.
- 23.Place the Z-module in recess 03.
- 24.Insert the lid padding.
- 25.Place the tool bag in recess 02.
- 26.Close the box and send it to the authorized service.

#### 10.2 Storage

| Air temperature | Relative humidity |
|-----------------|-------------------|
| -40 °C – 60 °C  | 10 % – 95 %       |

#### 10.3 Contact details

#### 10.3.1 ManufacturerEppendorf SE

Eppendorf SE

Barkhausenweg 1

22339 Hamburg

GERMANY

eppendorf@eppendorf.com

#### 10.3.2 Local Eppendorf distributor

www.eppendorf.com/contact

#### 10.4 Decontamination before shipment

If you are shipping the device to the authorized Technical Service for repairs or to your authorized dealer for disposal please note the following:

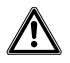

#### WARNING! Risk to health from contaminated device.

- 1. Observe the information contained in the decontamination certificate. It is available as a PDF document on our webpage (<u>https://www.eppendorf.com/</u><u>decontamination</u>).
- 2. Decontaminate all parts to be shipped.
- 3. Include the fully completed decontamination certificate in the shipment.

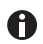

Disinfect the device (see Disinfection/decontamination on p. 91).

#### 10.5 Transport

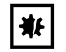

#### NOTICE! Damage to the control board as a result of incorrect handling.

- Grasp the control board on the housing.
- Do not lift the control board using the joystick.
- Never place the control board on the joystick.

| Air temperature | Relative humidity |
|-----------------|-------------------|
| -40 °C – 60 °C  | 10 % – 95 %       |

Carry out the following steps before transport:

- Move the modules into the center position. The movable rail must not protrude over the module.
- 2. Disassemble the module unit before transport.
- 3. Only use original packaging for transport.

#### 10.6 Disposal

As it is necessary to dismantle the product for disposal, disposal must be carried out professionally by a competent disposal partner for safety reasons.

Observe the relevant legal regulations when disposing of the product.

Eppendorf provides information about the dismantling and disposal of the product. If you have any questions, contact your authorized Eppendorf Service.

# Information on the disposal of electrical and electronic devices in the European Community:

Within the European Community, the disposal of electrical devices is regulated by national regulations based on EU Directive 2012/19/EU pertaining to waste electrical and electronic equipment (WEEE).

According to these regulations, any devices supplied after August 13, 2005, in the business-to-business sphere, to which this product is assigned, may no longer be disposed of in municipal or domestic waste. They are marked with the following symbol to indicate this:

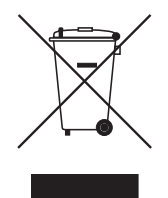

As the disposal regulations may differ from one country to another within the EU, please contact your supplier for more information.

#### 11 Ordering Information

#### 11.1 Accessories for TransferMan 4m

| Order no.<br>(International) | Description                                                                                                    |
|------------------------------|----------------------------------------------------------------------------------------------------|
|                              | Spare parts kit                                                                                                    |
| 5192 071.005                 | 1 slider (complete), 2 machine screws M2.5×6 (swivel joint), 2 set screws (angle head), 2 compression springs (knurled screw angle head) |
|                              | Positioning aid                                                                                                    |
|                              | 2 pieces                                                                                                    |
| 5192 072.001                 | for universal capillary holder, capillary holder 4                                                                                       |

#### 11.2 Microscope adapter

| Order no.       | Description                                                                    |  |
|-----------------|--------------------------------------------------------------------------------|--|
| (International) |                                                                                |  |
|                 | Adapter for microscope                                                         |  |
|                 | Leica 1                                                                        |  |
| 5192 301.000    | DMi8, DMI3000 B, 3000 M, 4000 B, 5000 B, 5000 M, 6000 B,<br>DM IRB F, DM IRF 2 |  |
|                 | Adapter for microscope                                                         |  |
|                 | Leica 2                                                                        |  |
| 5192 302.007    | DM IL LED, HC                                                                  |  |
|                 | Adapter for microscope                                                         |  |
|                 | Olympus 1                                                                      |  |
| 5192 306.002    | IX50, IX51, IX70, IX80, IX81                                                   |  |
|                 | Adapter for microscope                                                         |  |
|                 | Olympus 2                                                                      |  |
| 5192 307.009    | IX53 IX3-ILL, IX73 IX3-ILL, IX83 IX3-ILL, useable also with                    |  |
|                 | motorized condensor IX3-MLWCDA                                                 |  |
|                 | Adapter for microscope                                                         |  |
|                 | Olympus 3                                                                      |  |
| 5192 308.005    | IX53 IX2-ILL30                                                                 |  |
|                 | Adapter for microscope                                                         |  |
|                 | Nikon 1                                                                        |  |
| 5192 316.008    | Eclipse Diaphot 200, 300, Eclipse Ti-E, Ti-U, Ti-S, TE200, TE300, TE2000       |  |
|                 | Adapter for microscope                                                         |  |
|                 | Nikon 2                                                                        |  |
| 5192 317.004    | Eclipse Ts2R                                                                   |  |

# Ordering Information TransferMan® 4m 101 English (EN)

| Order no.<br>(International) | Description                                                 |  |  |
|------------------------------|-------------------------------------------------------------|--|--|
|                              | Adapter for microscope                                      |  |  |
|                              | Nikon 3                                                     |  |  |
| 5192 318.000                 | Eclipse Ti2-U, Ti2-A, Ti2-E                                 |  |  |
|                              | Adapter for microscope                                      |  |  |
|                              | Zeiss 1                                                     |  |  |
| 5192 311.006                 | AxioObserver 3, 5, 7, AxioObserver A1, D1, Z1, Axiovert 200 |  |  |
|                              | Adapter for microscope                                      |  |  |
|                              | Zeiss 2                                                     |  |  |
| 5192 312.002                 | Axio Vert.A1                                                |  |  |

#### 11.3 CellTram 4m and accessories

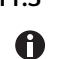

For availability in your country please contact your local distributor.

| Order no.<br>(International) | Description                                       |
|------------------------------|---------------------------------------------------|
|                              | CellTram 4m Air (EU, EFTA)                        |
| 5196 000.021                 |                                                   |
|                              | CellTram 4m Air (Australia)                       |
| 5196 000.056                 |                                                   |
|                              | CellTram 4m Oil (EU, EFTA)                        |
| 5196 000.048                 |                                                   |
|                              | CellTram 4m Oil (Australia)                       |
| 5196 000.064                 |                                                   |
|                              | Injection tube Air                                |
|                              | White ring mark, I.D. 0.5 mm, length 1.3 m        |
| 5196 061.004                 |                                                   |
|                              | Injection tube Oil                                |
|                              | Blue ring mark, I.D. 1.0 mm, length 1.3 m         |
| 5196 089.006                 |                                                   |
|                              | Filling and Cleaning set                          |
|                              | incl. filling tube, Luer lock adapter, 2 syringes |
| 5196 088.000                 | CellTram 4                                        |

#### Index

**102** TransferMan<sup>®</sup> 4m English (EN)

#### Index

#### Α

| ~                       |            |  |
|-------------------------|------------|--|
| Ambient conditions      |            |  |
| Application screen      |            |  |
| С                       |            |  |
| Cable                   | 53         |  |
| Capillary               |            |  |
| Replacing               | 64         |  |
| Cleaning                | 91         |  |
| D                       |            |  |
| Decontamination         | 98         |  |
| Disinfectant            | 91         |  |
| Display                 |            |  |
| Coordinates             | 58         |  |
| Menu                    | 59         |  |
| Parameter               | 59         |  |
| Disposal                | 99         |  |
| E                       |            |  |
| Entering parameters     | 62         |  |
| F                       |            |  |
| First set-un            | 54         |  |
| Function                | 54         |  |
| Chanae appl             | 83         |  |
| Clean                   | 76         |  |
| Function                | 80         |  |
| Home                    | 74         |  |
| Installation            | 78         |  |
| Service                 | 85         |  |
| Softkeys                | 81         |  |
| Speed<br>Step injection | 72<br>73   |  |
|                         | , ,        |  |
| 1                       |            |  |
| Initialization          | 63         |  |
| Installation            | <b>F</b> / |  |
| FIRST Set-up            | 54         |  |
| Selecting the location  | 54<br>30   |  |
|                         | 50         |  |

## L

| Limit                  |
|------------------------|
| Horizontal limit72     |
| Lower limit71          |
| Upper limit71          |
| Vertical limit70       |
| X-limit72              |
| Z-Limit71, 71          |
| м                      |
| Main monu 61           |
| Main menu              |
| Р                      |
| Position               |
| Delete70               |
| Move69                 |
| Overwrite69            |
| Save68                 |
| R                      |
| Reset86                |
| S                      |
| Sample                 |
| Replacing              |
| Selecting the location |
| Service                |
| Safety inspections 92  |
| Service provisions     |
| Software navigation 62 |
| Standby 63             |
| Switching off 43       |
|                        |
| Switching on63         |
| U                      |
| Unpacking29            |
| Upper Limit71          |
| Y                      |
| V limit 72             |
| ^-IIIIIIt              |
| Z                      |
| Z limit71              |

# eppendorf **Declaration of Conformity**

The product named below fulfills the requirements of directives and standards listed. In the case of unauthorized modifications to the product or an unintended use this declaration becomes invalid. This declaration of conformity is issued under the sole responsibility of the manufacturer.

#### Product name:

Eppendorf TransferMan® 4m

**Product type:** 

Electric motor driven micromanipulator

#### Relevant directives / standards:

| 93/42/EEC:                                               | EN 1041, EN ISO 13485 + AC, EN ISO<br>EN 62366-1 | 14971, EN ISO 15223-1, EN 62304, |  |  |
|----------------------------------------------------------|--------------------------------------------------|----------------------------------|--|--|
| 2014/35/EU:                                              | EN 61010-1, EN 61010-2-081                       |                                  |  |  |
| 2014/30/EU:                                              | EN 61326-1, EN 55011                             |                                  |  |  |
| 2011/65/EU:                                              | EN 50581                                         |                                  |  |  |
| Further applied standards: UL 61010-1, UL 61010-2-081    |                                                  |                                  |  |  |
| CAN/CSA C22.2 No. 61010-1, CAN/CSA C22.2 No. 61010-2-081 |                                                  |                                  |  |  |
|                                                          | EN 61326-2-6                                     |                                  |  |  |

Hamburg, April 29, 2021

Dr. Wilhelm Plüster Management Board

Your local distributor: www.eppendorf.com/contact Eppendorf AG · Barkhausenweg 1 · 22339 Hamburg · Germany eppendorf@eppendorf.com

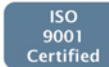

hi to Q

Dr. Marlene Jentzsh Head of Division Separation & Instrumentation

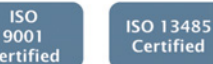

ISO 14001 Certified

Eppendorf\*, the Eppendorf Brand Design and TransferMan\* are registered trademarks of Eppendorf AG, Germany, U.S. Design Patents are listed on www.eppendorf.com/jb. All rights reserved, incl. graphics and pictures. Coopyright @2021 by Eppendorf AG.

www.eppendorf.com

5191 900.024-03

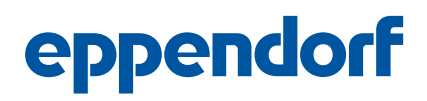

# Evaluate Your Manual

Give us your feedback. www.eppendorf.com/manualfeedback

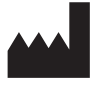

Eppendorf SE Barkhausenweg 1 22339 Hamburg Germany Your local distributor: www.eppendorf.com/contact eppendorf@eppendorf.com · www.eppendorf.com